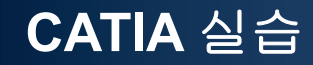

# INTRODUCTION

Computational Design Laboratory Department of Automotive Engineering Hanyang University, Seoul, Korea

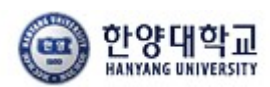

DL Computational Design Lab

Copyright © Computational Design Lab. All rights reserved.

### CONTENTS

- Introduction
  - 수업방향
  - 시작하기: Start, File → Open, Save
  - 기본설정: Tools → Customize, Options
  - 작업화면 설정: View, Window, Hide/Show
  - Measure / Help Document

# 수업 방향

도면 자료

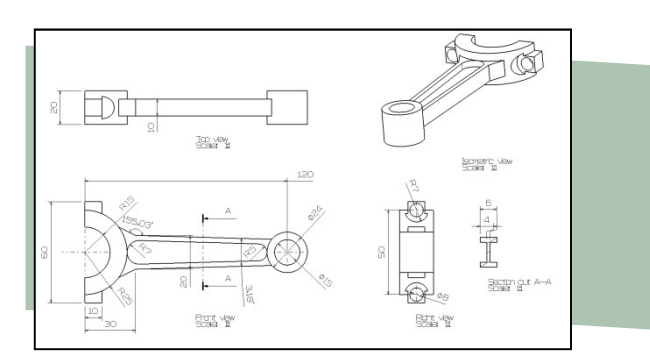

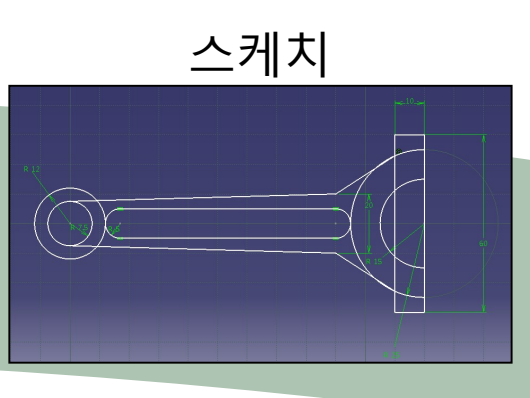

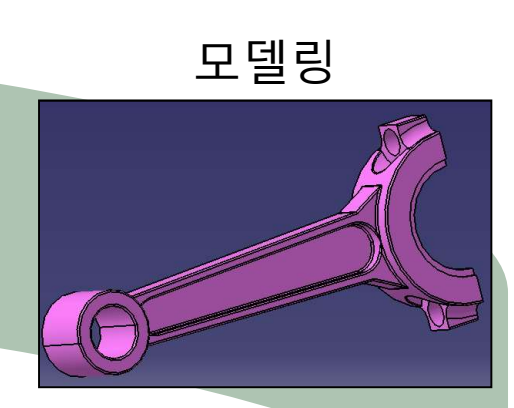

조립 후 구동확인

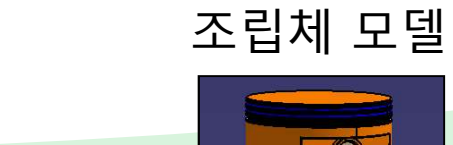

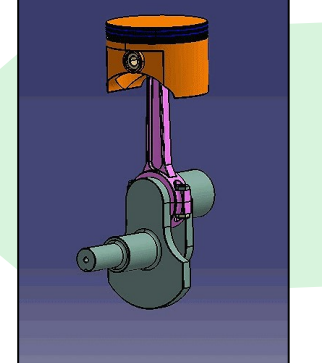

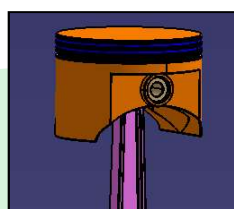

그 외 부품 모델링

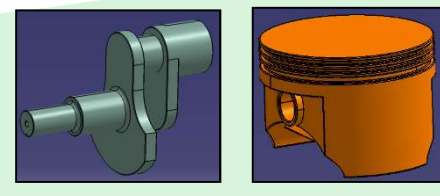

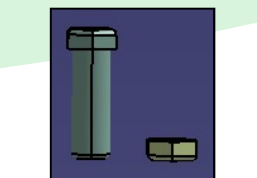

### CONTENTS

- Introduction
  - 수업방향
  - 시작하기: Start, File → Open, Save
  - 기본설정: Tools → Customize, Options
  - 작업화면 설정: View, Window, Hide/Show
  - Measure / Help Document

# 실행 화면

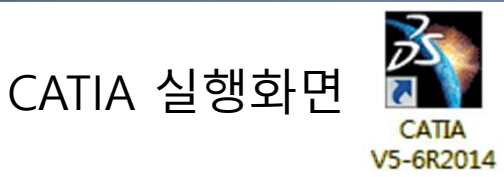

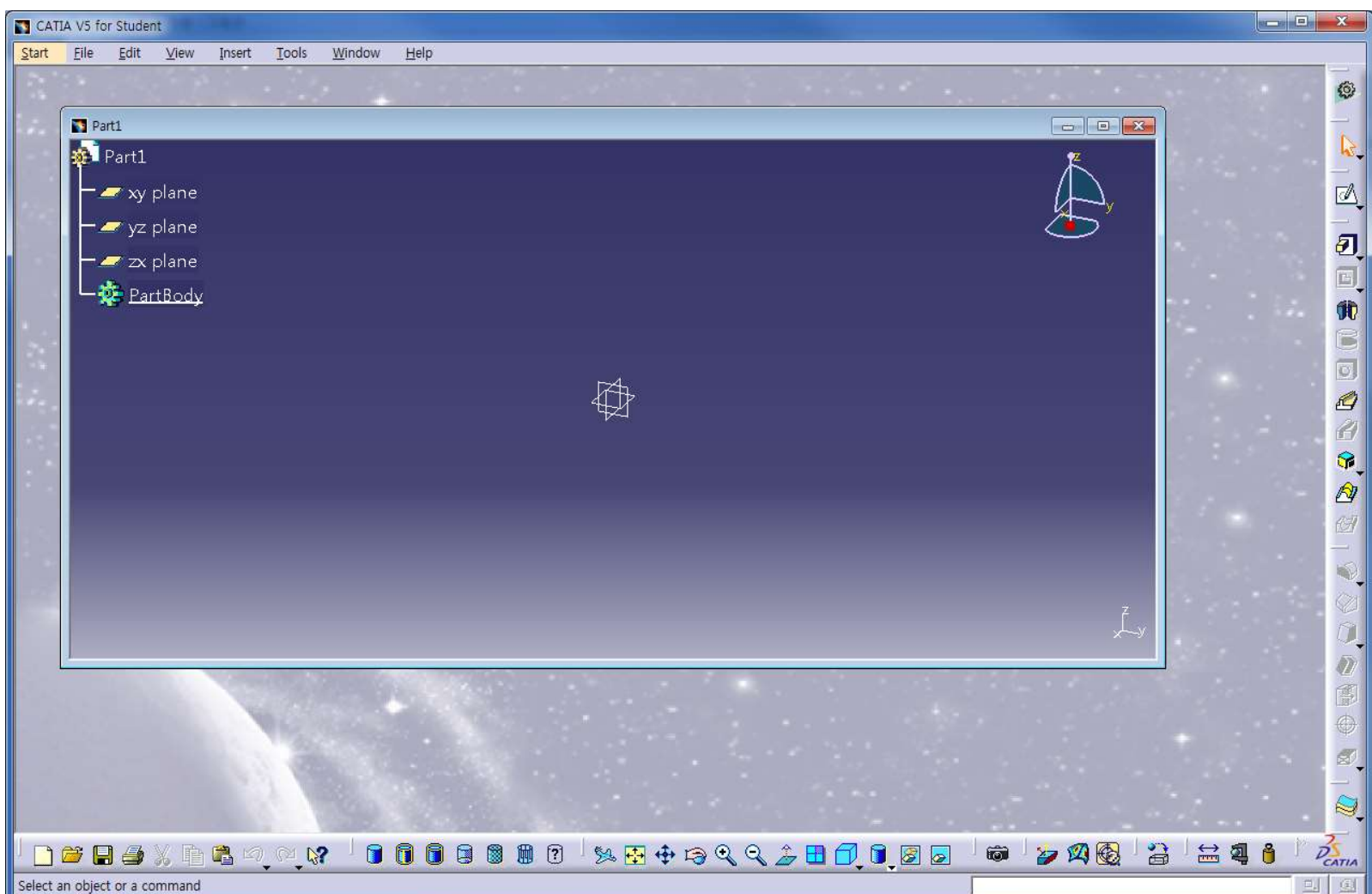

# 화면 구성

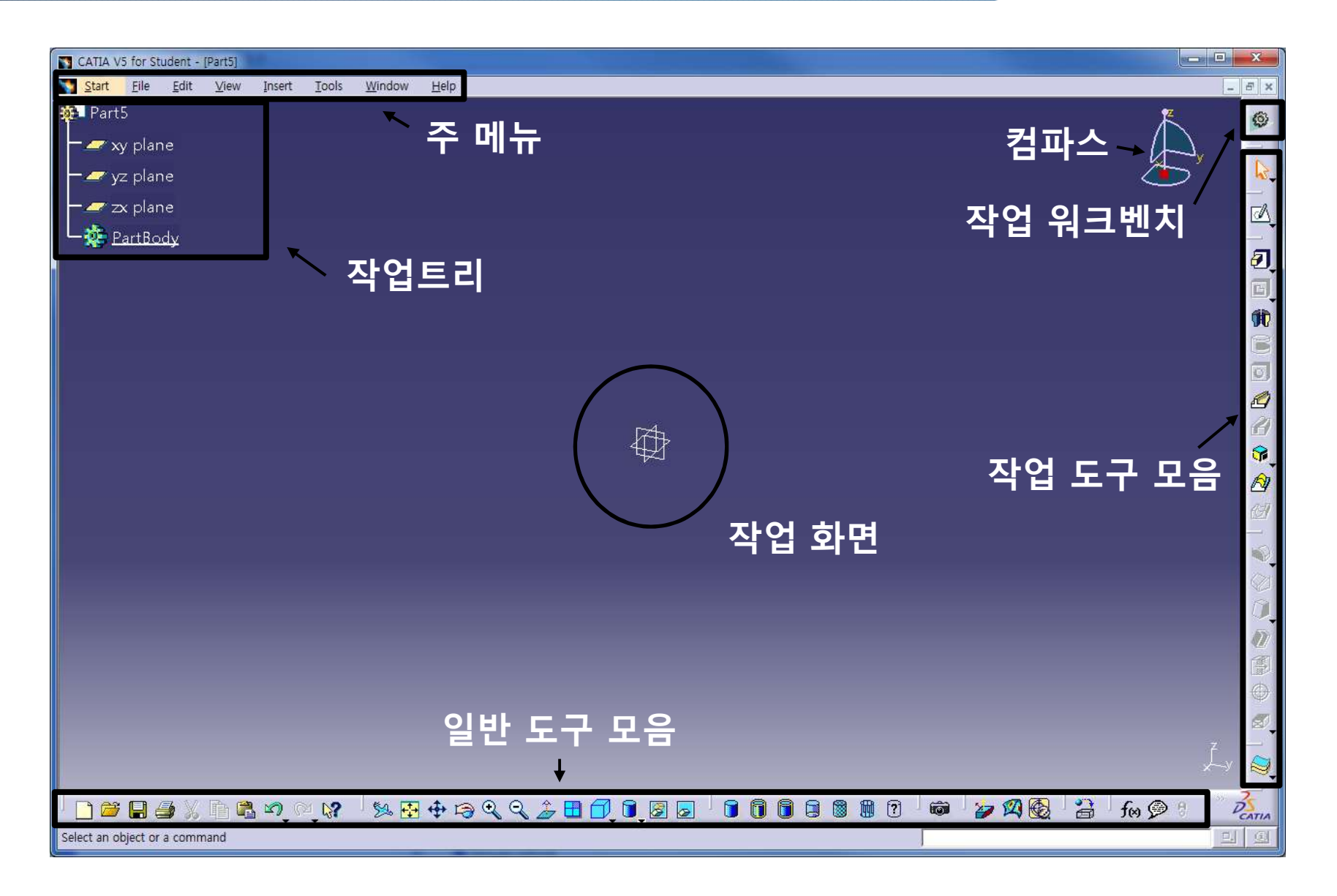

## 화면 구성 : 모델이 있는 경우

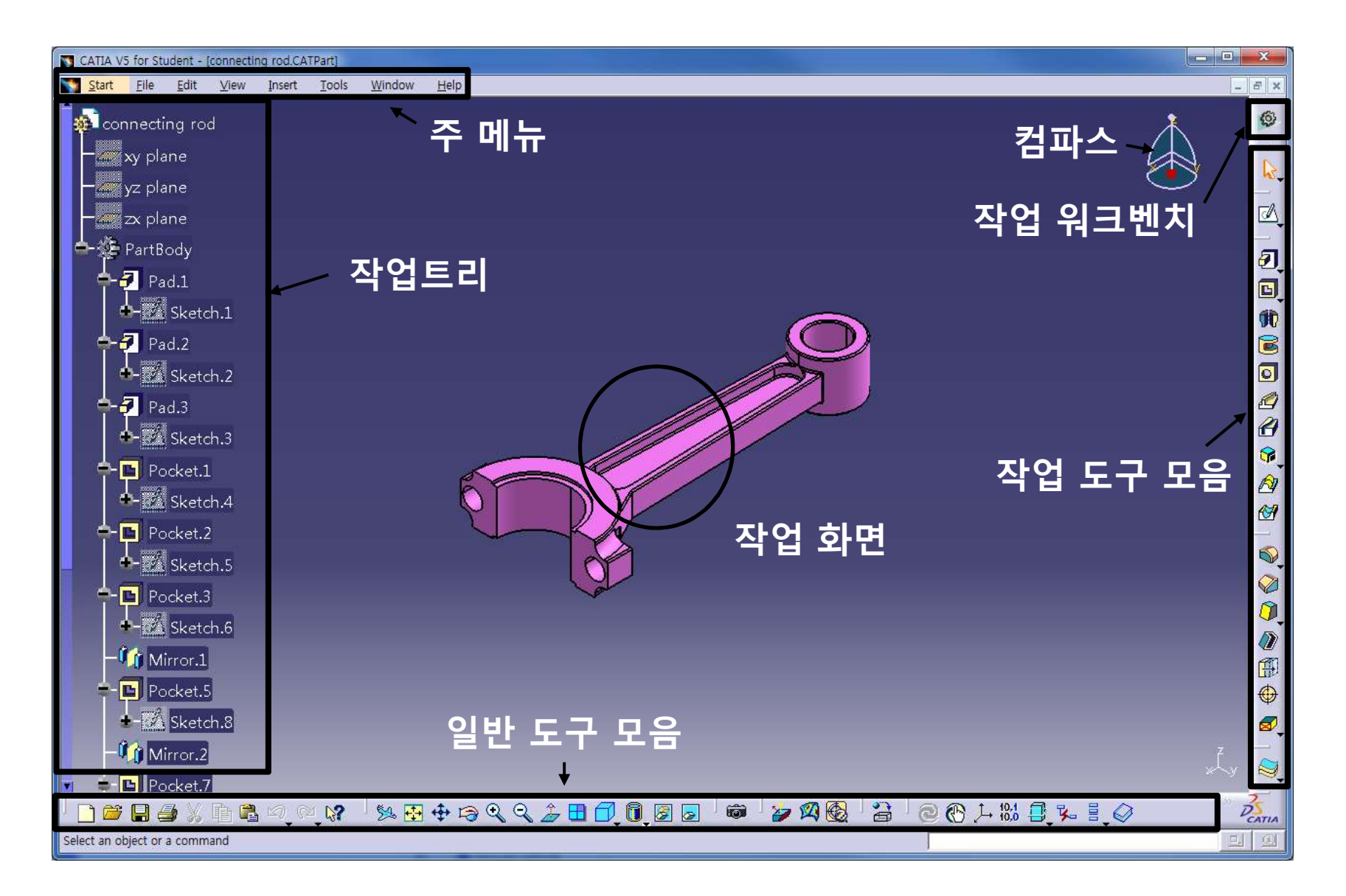

CAD

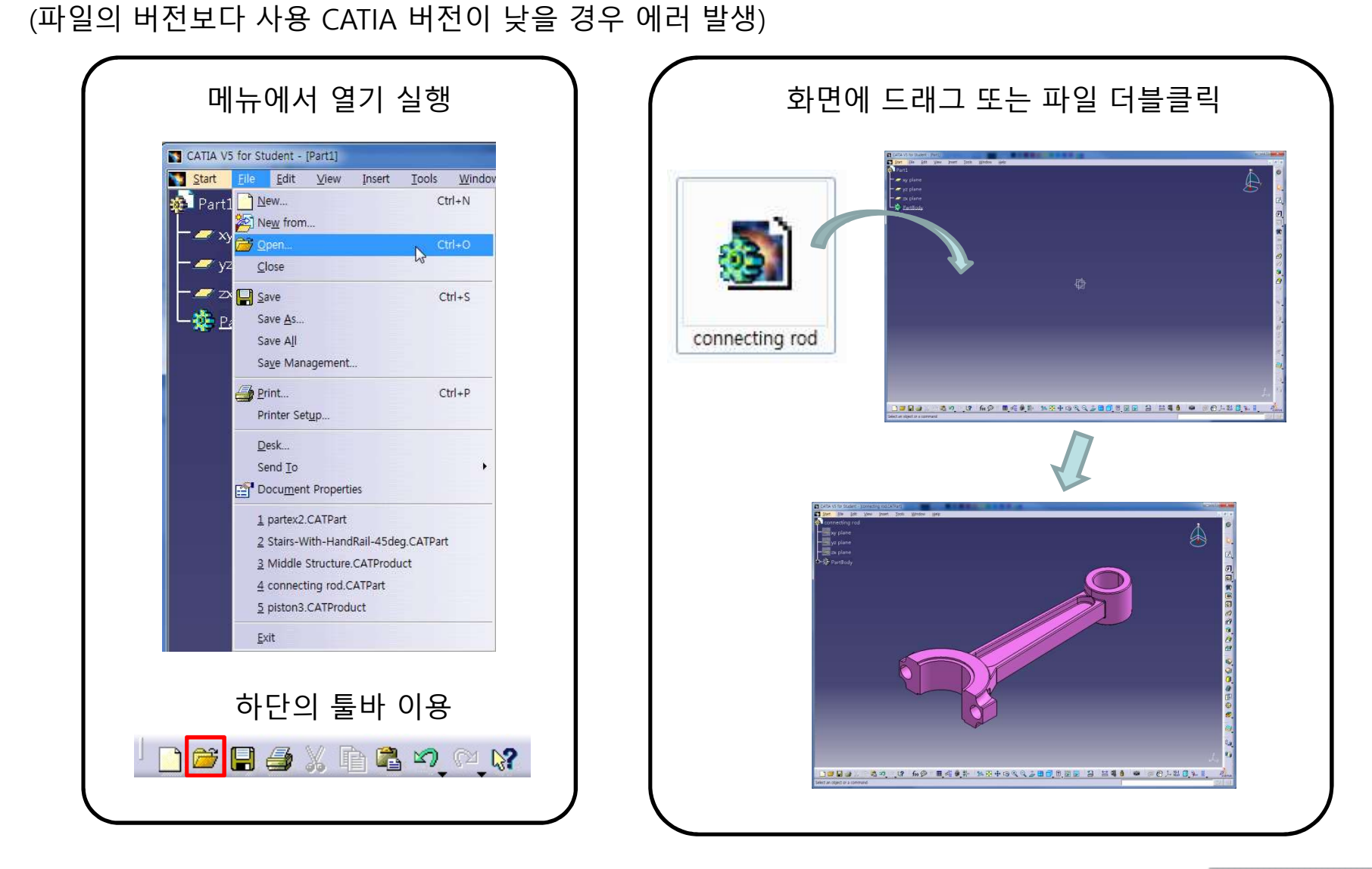

### FILE 메뉴: 모델 불러오기

모델 파일 불러오기

CAD

### FILE 메뉴: 모델 저장하기

#### 모델 파일 저장하기

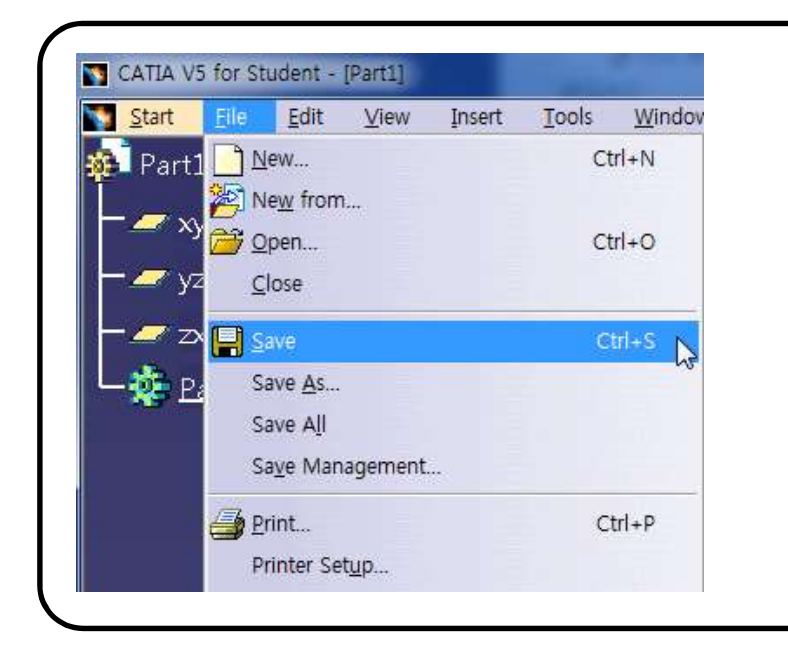

파일 불러오는 것과 마찬가지로 메뉴의 File→Save를 통해 저장하거나 작업화면 하단의 저장버튼 또는 Ctrl+s 단축키를 이 용하여 저장할 수 있다.

### 🗋 🔁 🔁 🕺 🗗 📽 🔊 🗟 💦

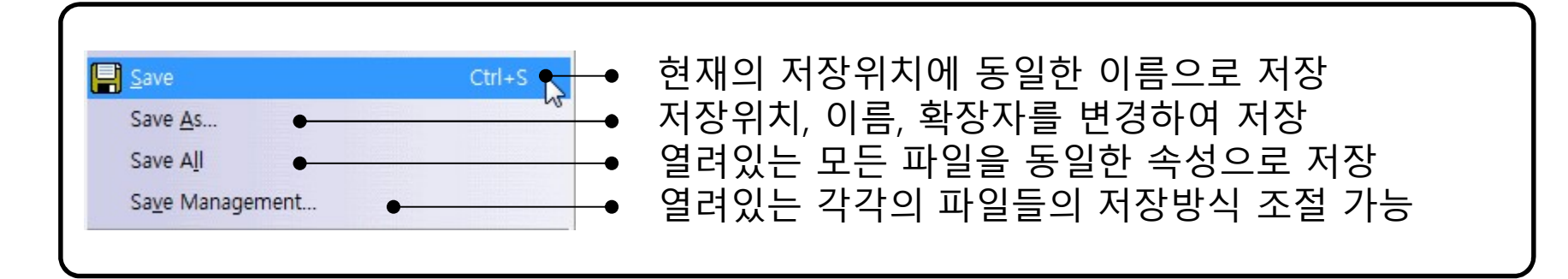

# 사용 가능한 파일 종류

#### CATIA V5의 주요 File Format

| File Format   | 설 명                                    |
|---------------|----------------------------------------|
| *.CATPart     | Part Design의 모델링 데이터를 저장하는 file format |
| *.CATProduct  | Assembly Design의 데이터를 저장하는 file format |
| *.CATDrawing  | 도면 데이터를 저장하는 file format               |
| *.CATAnalysis | CAE 해석 데이터를 저장하는 file format           |
|               |                                        |

#### 기타 File Format

| File Format        | 설 명                                        |
|--------------------|--------------------------------------------|
| *.dxf, *.dwg       | Autocad 표준 format을 read/write 할 수 있다.      |
| *.igs,*.stp,*.step | igs, step 등의 중립 format을 read/write 할 수 있다. |

## 마우스 조작

### 마우스 버튼을 이용하여 모델의 선택/이동/회전 등이 가능

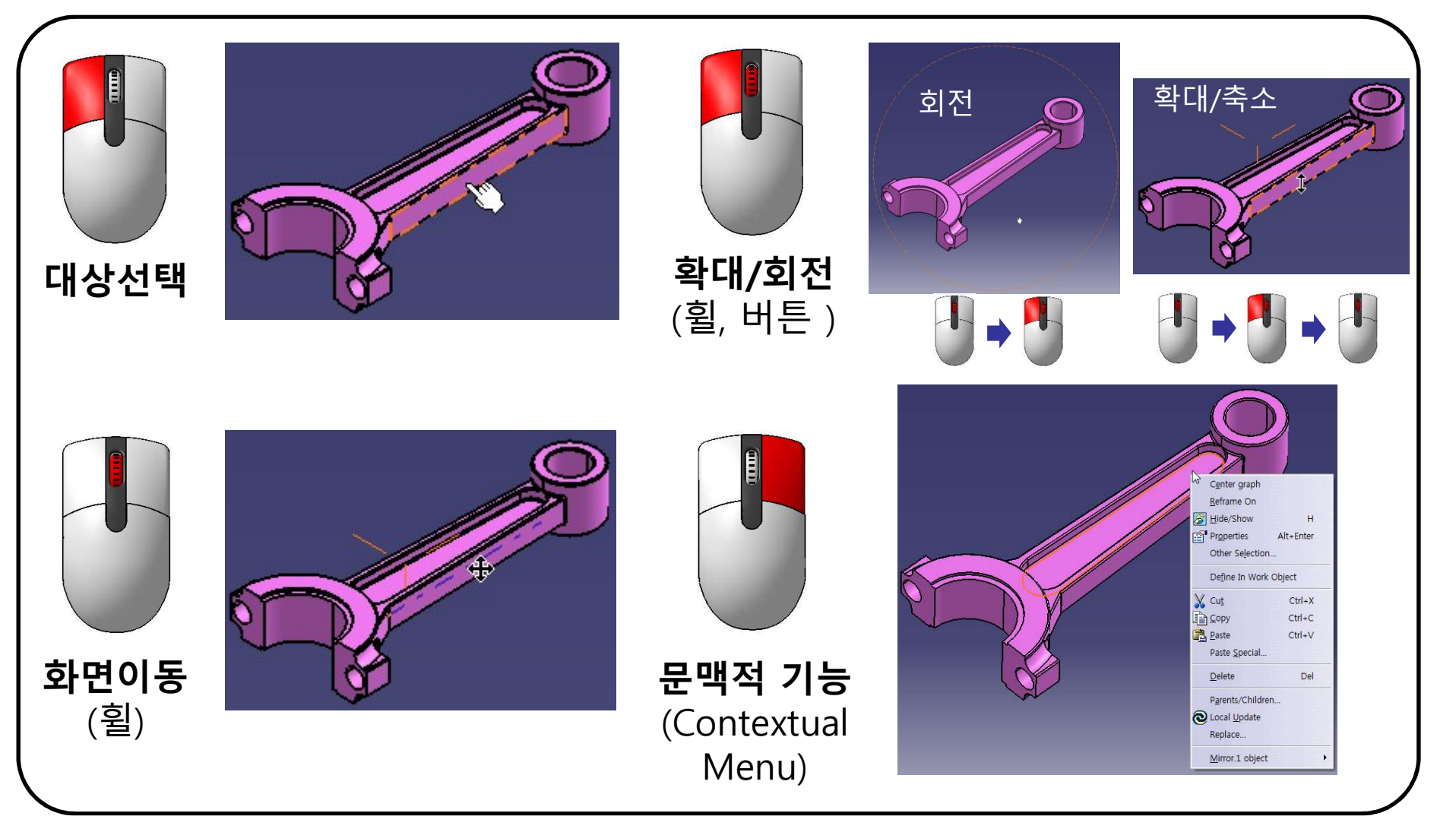

### COMPASS 사용하기

### 화면 오른쪽 상단의 Compass 조작법

- 마우스를 대신하여 화면 조작 가능 (드래그하여 파트에 부착할 경우 부착위치 기준으로 조작가능)

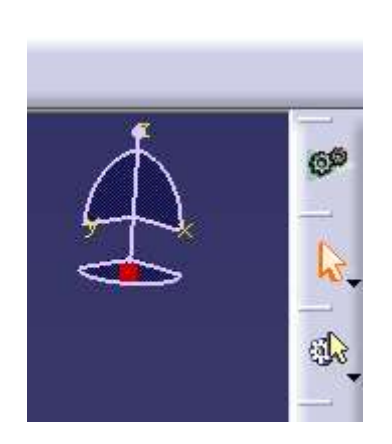

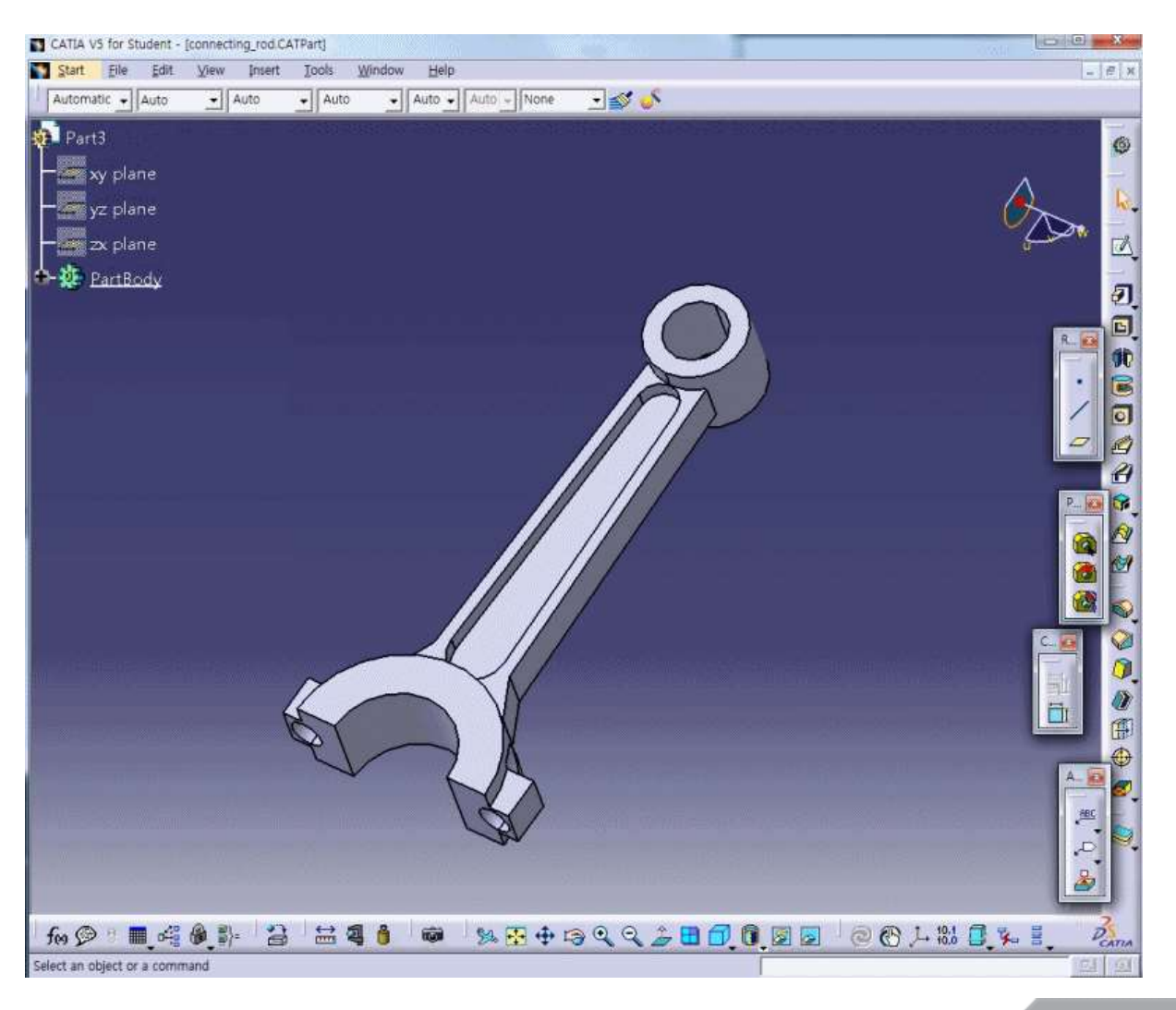

Copyright © Computational Design Lab. All rights reserved.

## START 메뉴

#### Solutions & Workbenches

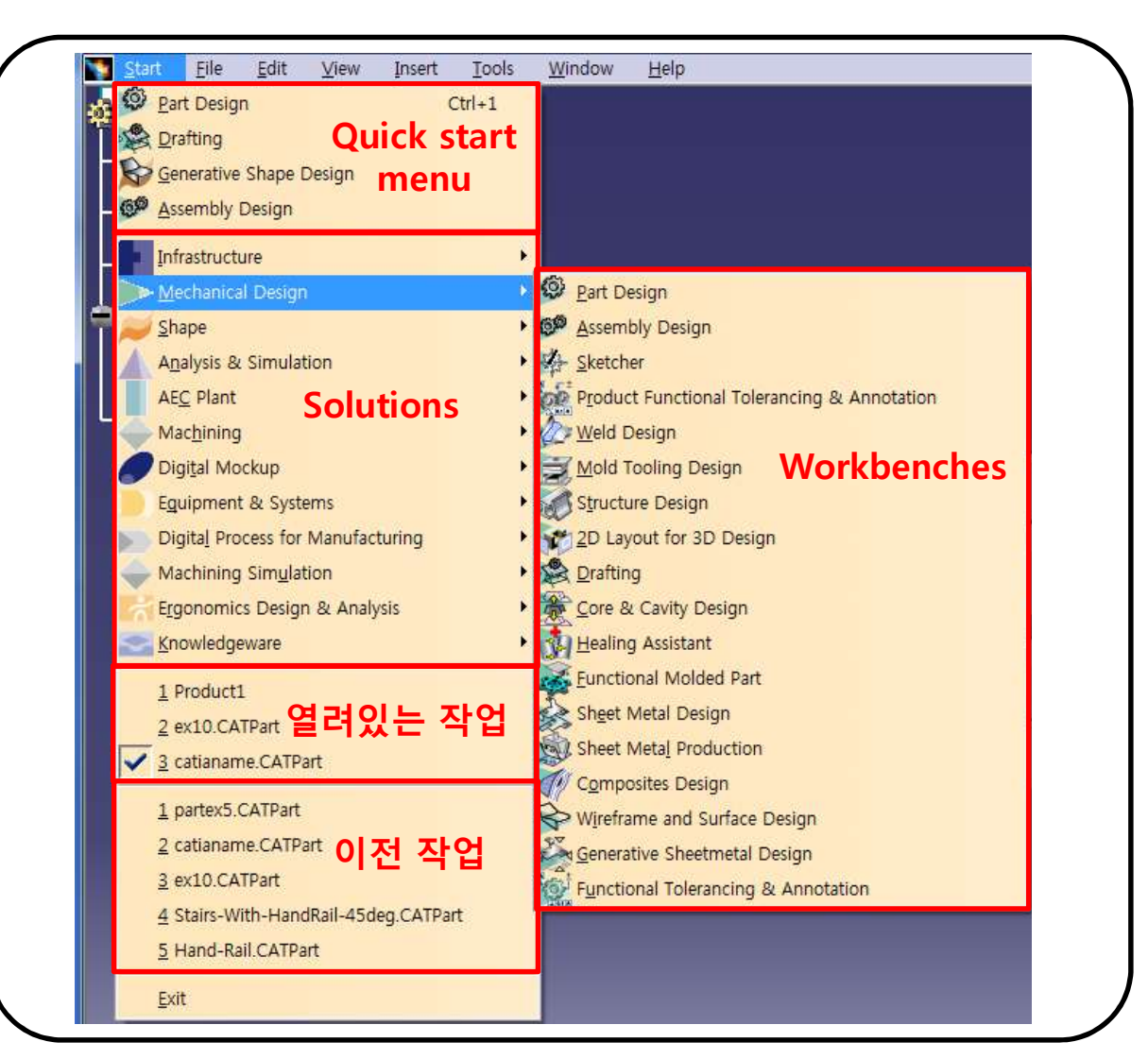

## START 메뉴

#### 수업에 사용될 주요 워크벤치

| ▶ <u>M</u> echanical Design       | Part Design                                |
|-----------------------------------|--------------------------------------------|
| <u>Shape</u>                      | • 69 Assembly Design                       |
| Analysis & Simulation             | • <u>Sketcher</u>                          |
| AE <u>C</u> Plant                 | Product Functional Tolerancing & Annotatio |
| Mac <u>h</u> ining                | • 🖉 <u>W</u> eld Design                    |
| Digital Mockup                    | Mold Tooling Design                        |
| Eguipment & Systems               | Structure Design                           |
| Digital Process for Manufacturing | <u>2D Layout for 3D Design</u>             |
| Machining Simulation              | Drafting                                   |
| Mechanical Design                 |                                            |
| <u>S</u> hape                     | <u>FreeStyle</u>                           |
| Analysis & Simulation             | <u>Sketch Tracer</u>                       |
| AE <u>C</u> Plant                 | Imagine & Shape                            |
| Machining                         | Digitized Shape Editor                     |
| Digital Mockup                    | Generative Shape Design                    |
| Eguipment & Systems               | Quick Surface Reconstruction               |
| Digital Process for Manufacturing | Shape Sculptor                             |
| Mac <u>h</u> ining                | •                                          |
| Digital Mockup                    | DMU Navigator                              |
| Eguipment & Systems               | DMU Space Analysis                         |
| Digital Process for Manufacturing | DMU Kinematics                             |
| Machining Simulation              | DMU <u>Fitting</u>                         |
| Shape                             |                                            |
| Analysis & Simulation             | Advanced Meshing Tools                     |
| AEC Plant                         | Generative Structural Analysis             |

- Sketcher
  설계를 위한 스케치
  Part Design
  3D 부품 설계
  Assembly Design
  설계된 부품들을 조립
  Drafting
  2D 도면을 생성
  - Generative Shape Design
     Wireframe, surface 를 이용하여 설계
  - DMU Kinematics
    - 조립된 모델의 구동 확인

### CONTENTS

- Introduction
  - 수업방향
  - 시작하기: Start, File → Open, Save
  - 기본설정: Tools → Customize, Options
  - 작업화면 설정: View, Window, Hide/Show
  - Measure / Help Document

사용자정의(customize) 옵션

- 워크벤치 메뉴, 툴바, 단축키, 언어 등에 대한 설정 가능
  - Tools  $\rightarrow$  Customize

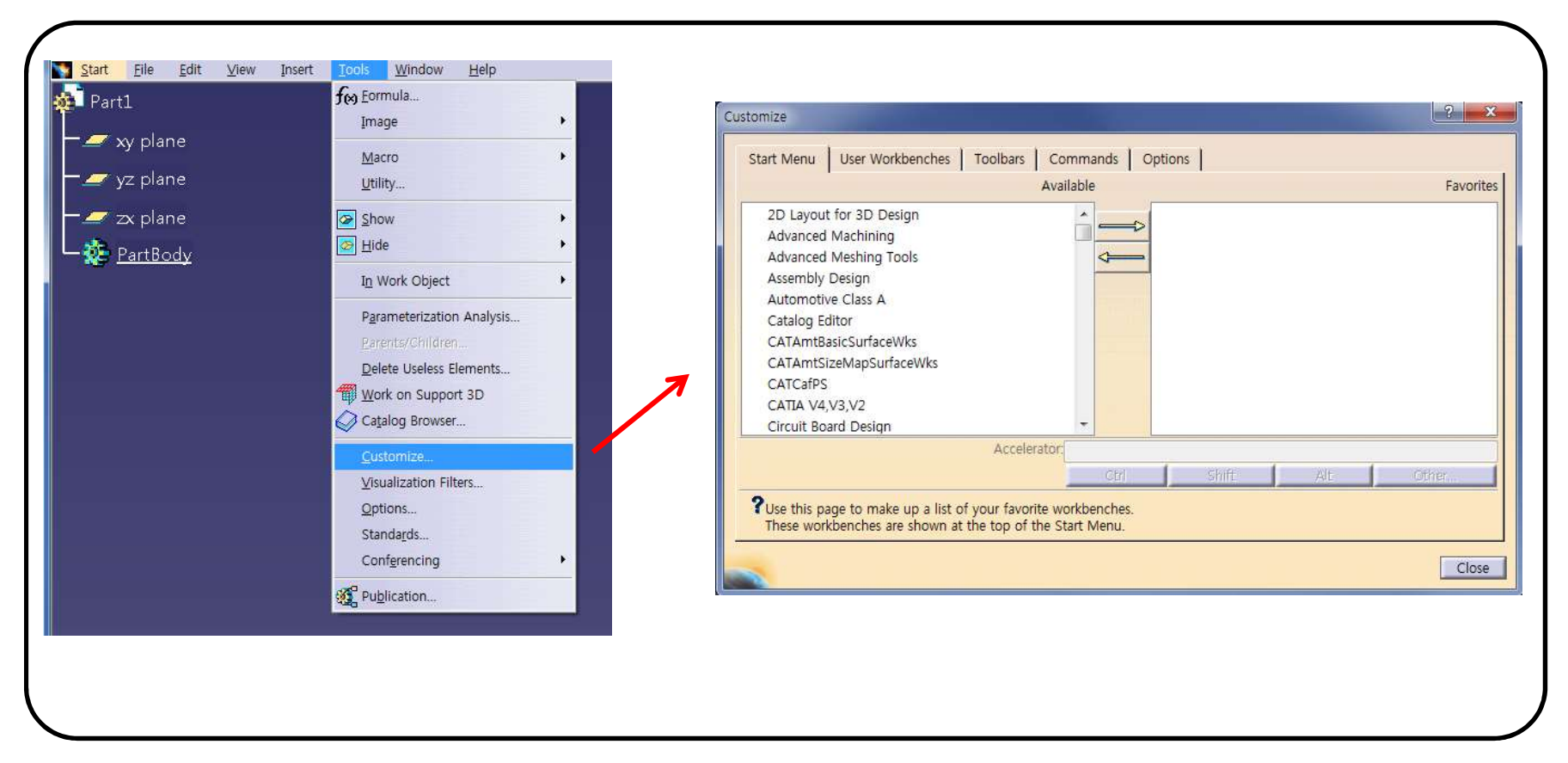

#### Start menu

- 빠른 워크벤치 실행 가능

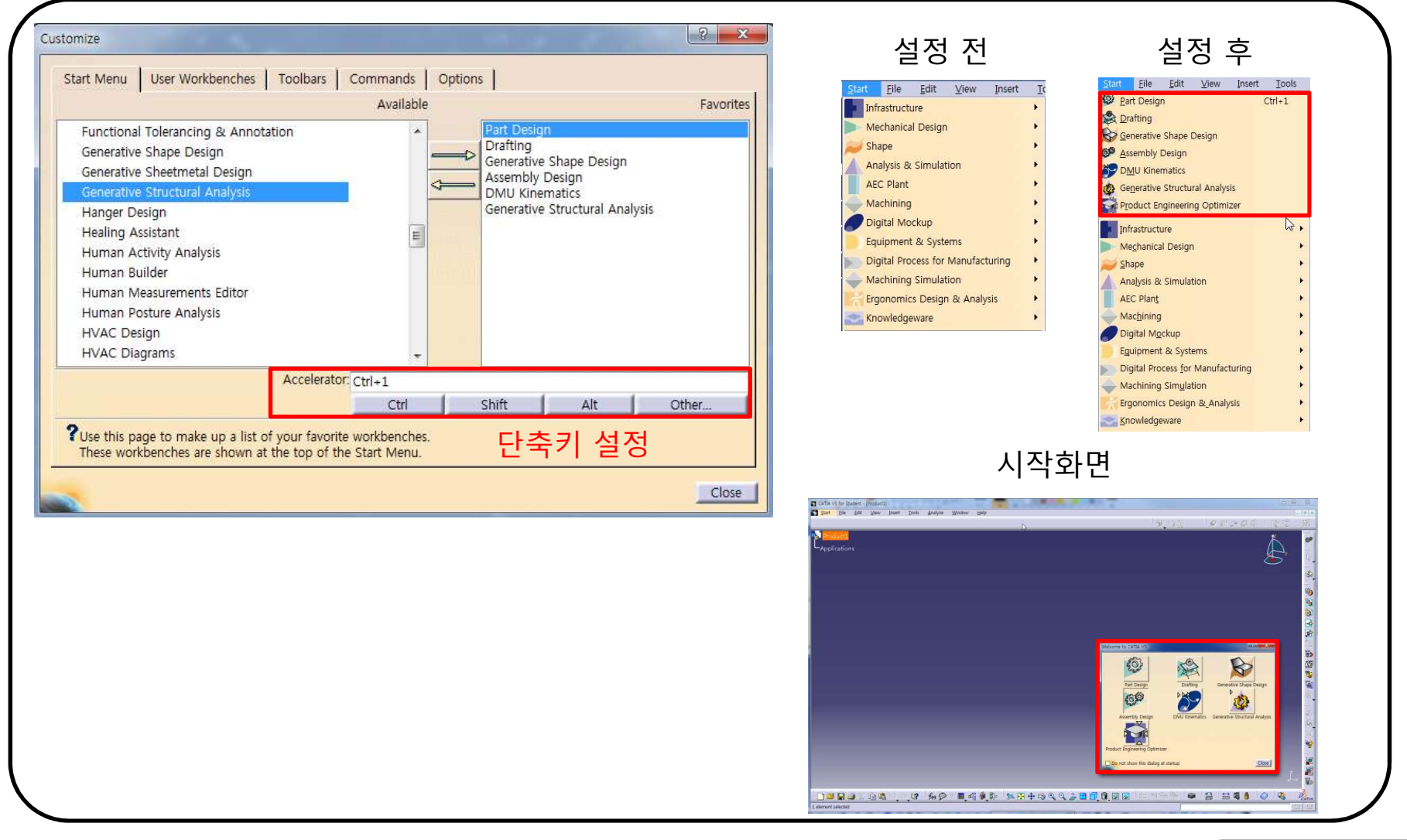

#### Toolbars

- 툴바의 생성 및 위치 조정

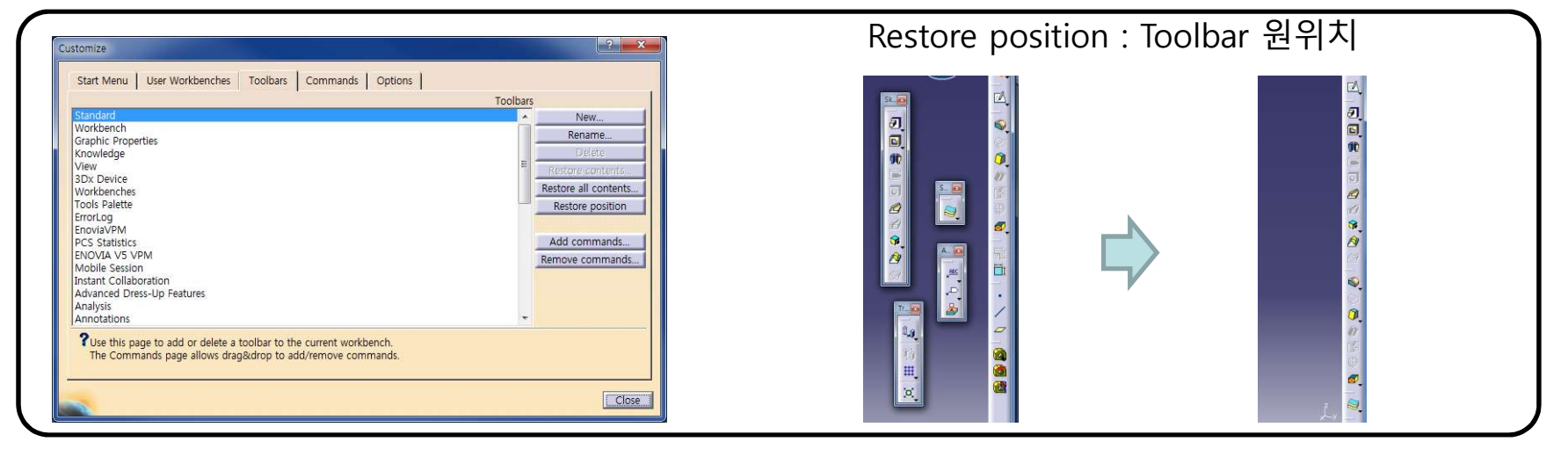

#### Commands

| Customize                                                                                                    | ? <b>X</b>        | 단축키                                                                                | 설정                                                                                  |
|----------------------------------------------------------------------------------------------------|-------------------|------------------------------------------------------------------------------------|-------------------------------------------------------------------------------------|
| Start Menu         User Workbenches         Toolbars         Commands         Opt           Categories         Insert         PDM         Head-Impact Analysis         Healing           Select         Tools         Heilx         Heilx         Heilx           View         Window         F         Hidden Line Removal (HLR)         Heilx           Macros         Catalogs         Hidde Ramp Support Bottom         Hidde Ramp Support Bottom | Slope Curve       | CATIA V5 - [Part1]<br>Start ENOVIA V5 VPM <u>File Edit Vi</u><br>Part1<br>Xy plane | CATIA V5 - [Part1]<br>Start ENOVIA V5 VPM <u>File Edit V</u> i<br>Part1<br>Xy plane |
| SwapHideShow (New menu) Alternatively displays hidden and shown objects.                                                                                                    | Hide Properties   | yz plane<br>→ ∠ z× plane<br>→ ☆ PartBordy<br>C <u>enter graph</u>                  | - yz plane<br>- yz plane<br>- partBook<br>Center graph                              |
| Drag and drop commands onto toolbars to add commands.<br>Drag and drop commands from toolbars onto the commands list i<br>Command Properties<br>Title: Hide/Show<br>User Alias:<br>Accelerator: Ctrl+h<br>Ctrl Shift Alt Other                                                                                                    | o delete command. | Reframe On<br>Hide/Show<br>Properties Alt+Enter<br>Copen Sub-Tree                  | Reframe On<br>Hide/Show Ctrl+H<br>Properties Alt+Enter<br>Copen Sub-Tree            |
| Ctrl Shift Alt Other                                                                                                    | Close             | De <u>f</u> ine In Work Object                                                     | Define In Work Object                                                               |

#### Options

| Customize Start Menu User Workbenches Toolbars Commands Options | Icon Size Ratio = 2.8 | Tooltips |
|-----------------------------------------------------------------|-----------------------|----------|
| Large Icons  Icon Size Ratio  Tooltips                          |                       | Pad      |
| User Interface Language English   Lock Toolbar Position  Close  |                       |          |

# 옵션 (OPTIONS)

#### 그 외 다양한 옵션 설정

• Tool  $\rightarrow$  Options

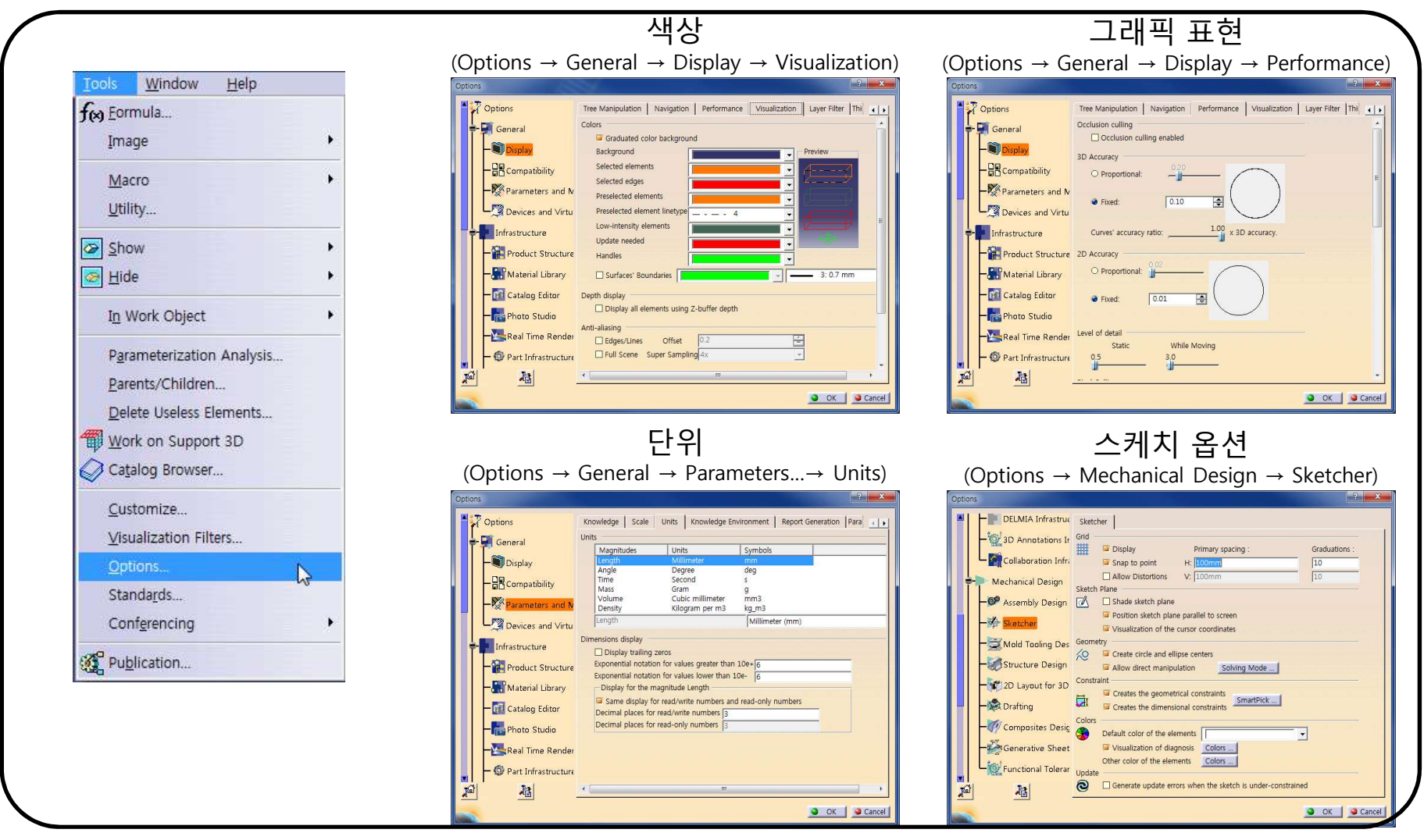

### CONTENTS

- Introduction
  - 수업방향
  - 시작하기: Start, File → Open, Save
  - 기본설정: Tools → Customize, Options
  - 작업화면 설정: View, Window, Hide/Show
  - Measure / Help Document

### VIEW (FIT ALL IN)

#### 화면에 꽉 차게 보여줌

• View → Fit All In 🔂 <u>Fit All In</u>

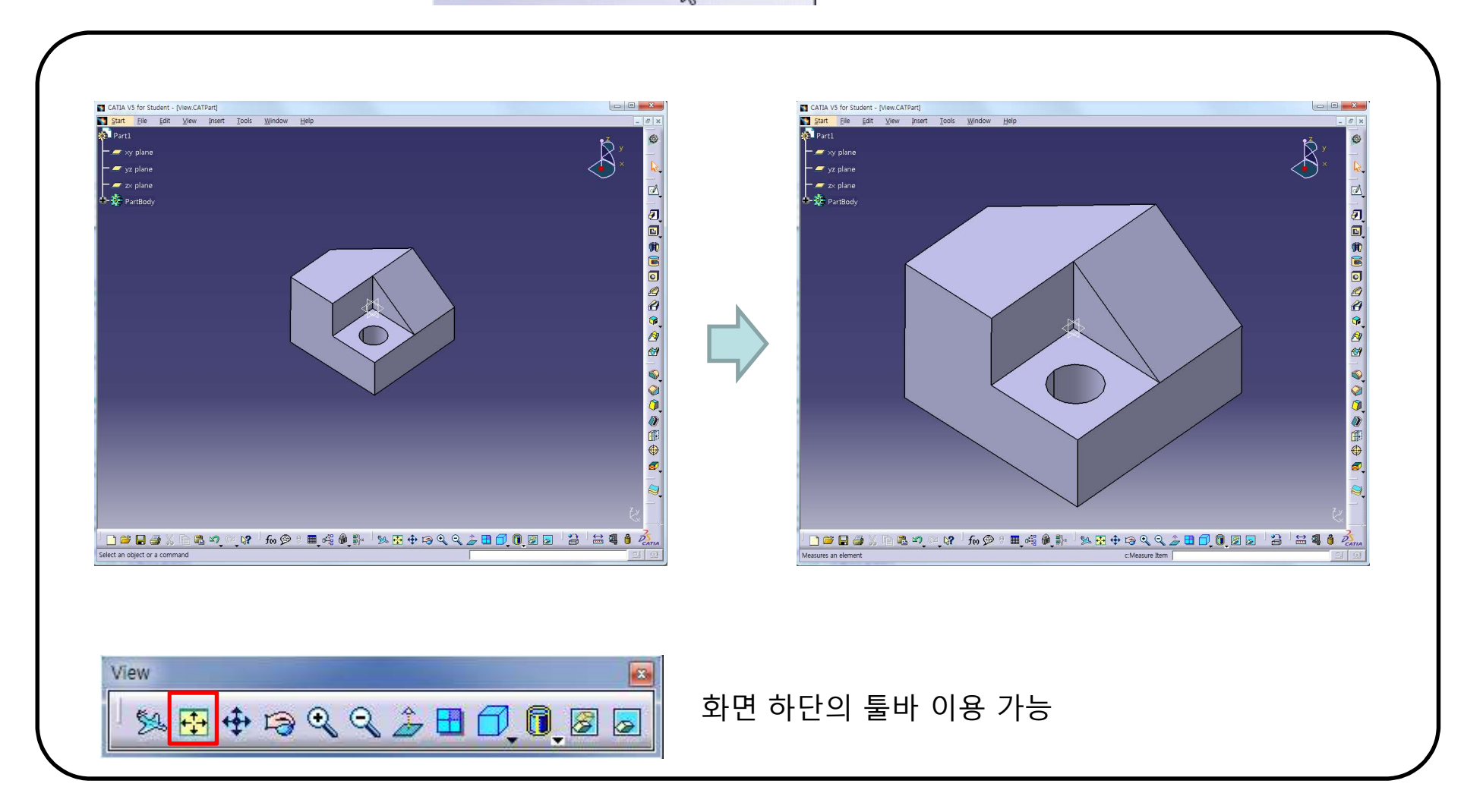

### **VIEW (NORMAL VIEW)**

### 선택한 평면에 수직한 화면을 보여줌

View → Modify → Normal View 
 Source View

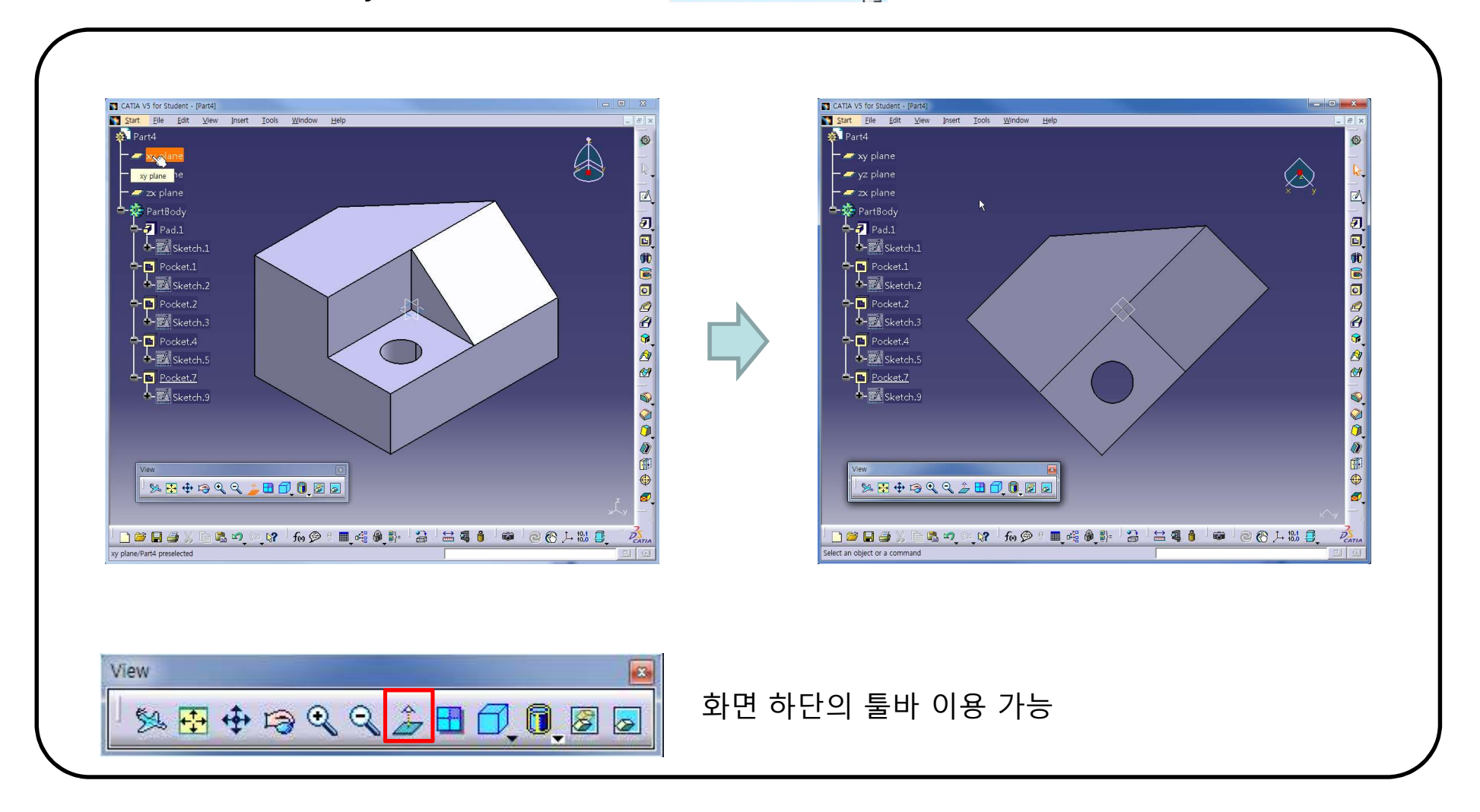

## VIEW (CREATE MULTI-VIEW)

#### 모델의 여러 위치의 화면을 나누어 보여줌

• View → Navigation Mode → Multi-View Customization

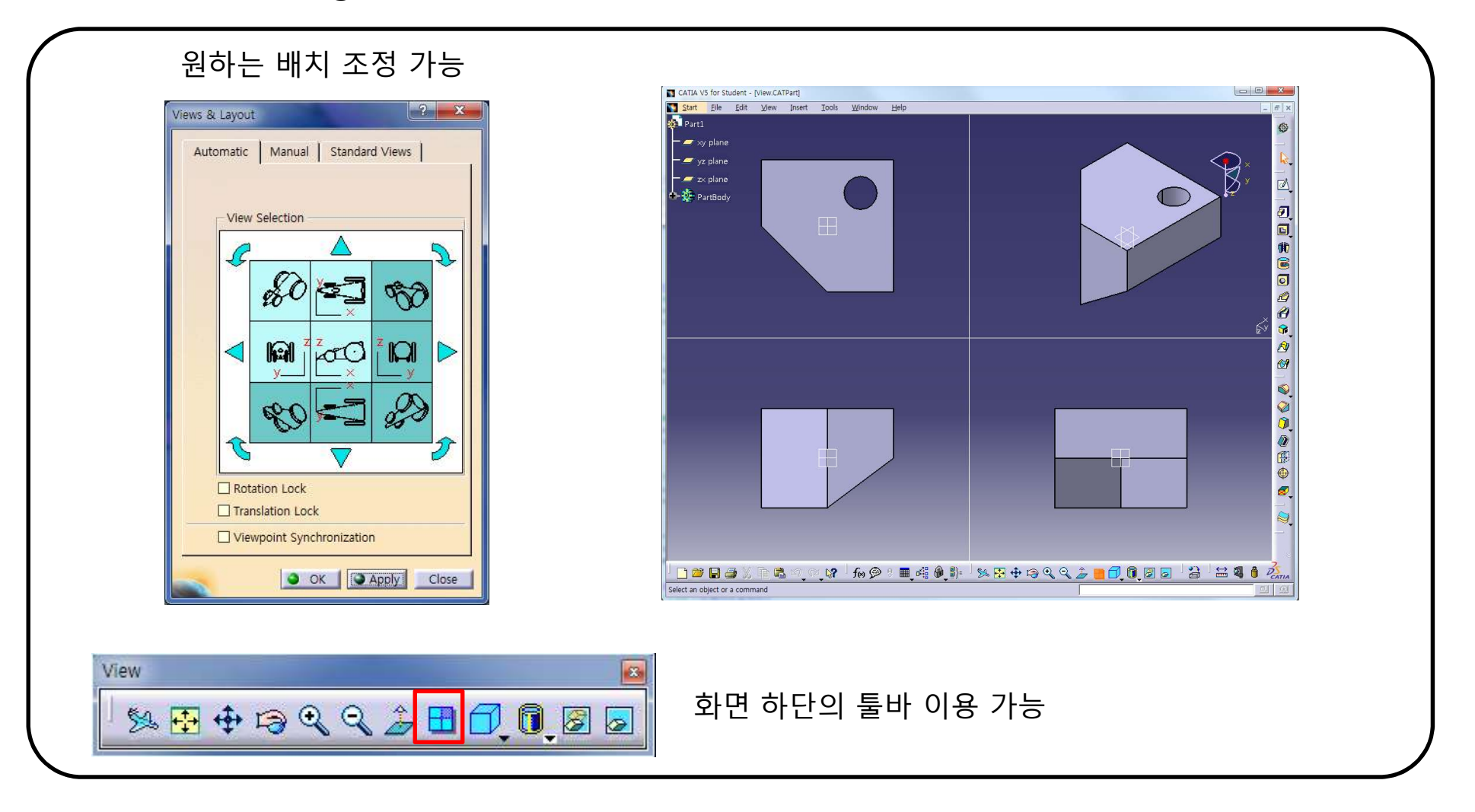

CAD

Multi-View Customization.

## **VIEW (QUICK VIEW)**

#### Top, ISO, Side 등의 view로 형상을 배치시킬 때 사용

 View → Named Views... 더블클릭 혹은 Apply버튼을 클릭하여 사용 (Add를 이용해 사용자가 원하는 화면위치 저장도 가능) ? × Named Views \* front Modify + back Add \* left \* right Delete \* top Reverse "Ļ \* bottom \* iso Properties Camera Camera 1 Sometric View Front View A OK Apply Close 화면 하단의 툴바 이용 가능 View 82 % 🔁 💠 🖙 Q, Q, 🍰 🗖 🚺 🖉 🖉 **Ouick view** 🗇 Right View 🗇 Top View

### VIEW (VIEW MODE)

### 모델의 표현 방법 설정

• View  $\rightarrow$  Render Style

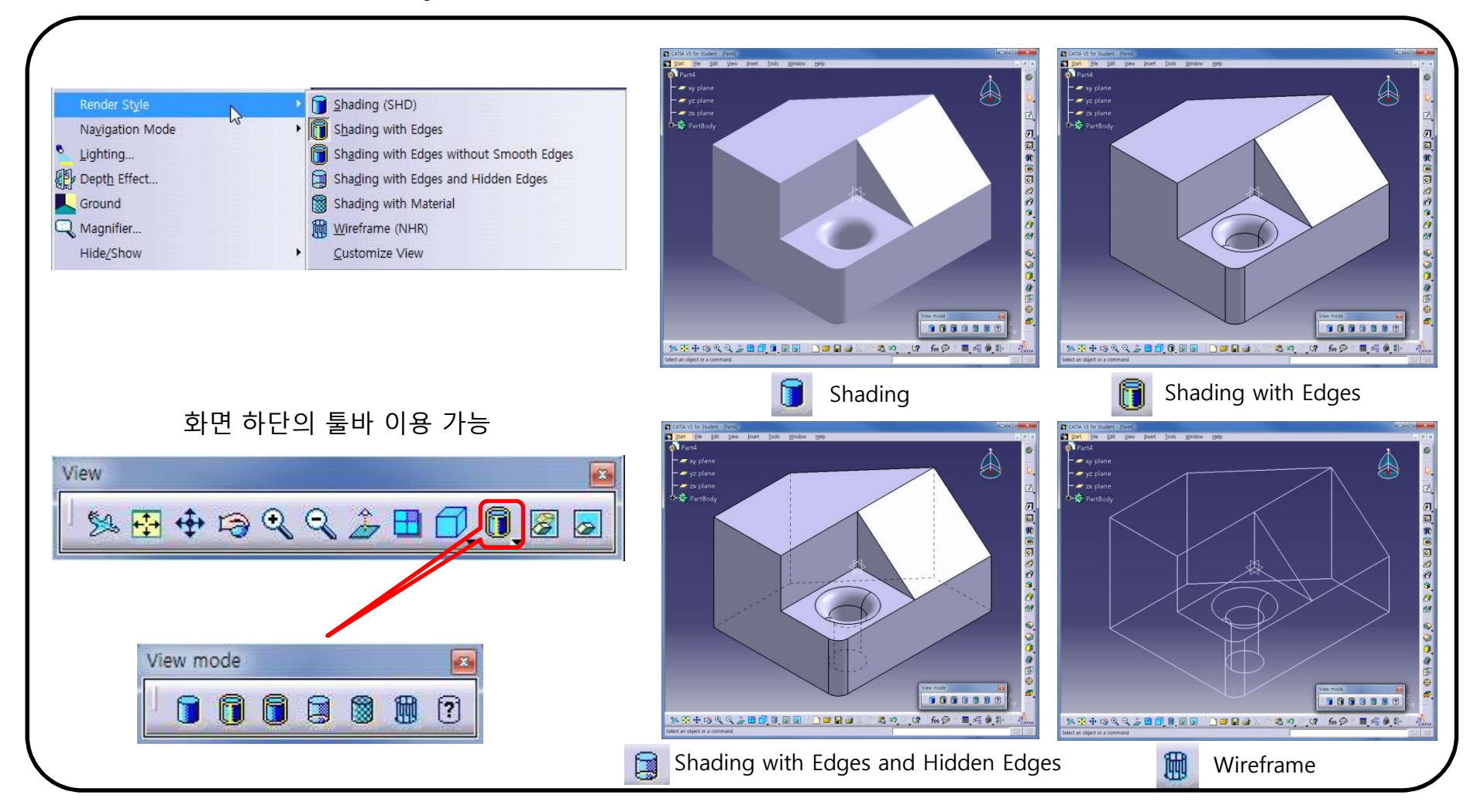

26

### VIEW (VIEW MODE)

#### 모델에 적용한 재료를 표현

• View  $\rightarrow$  Render Style  $\rightarrow$  Shading with Material

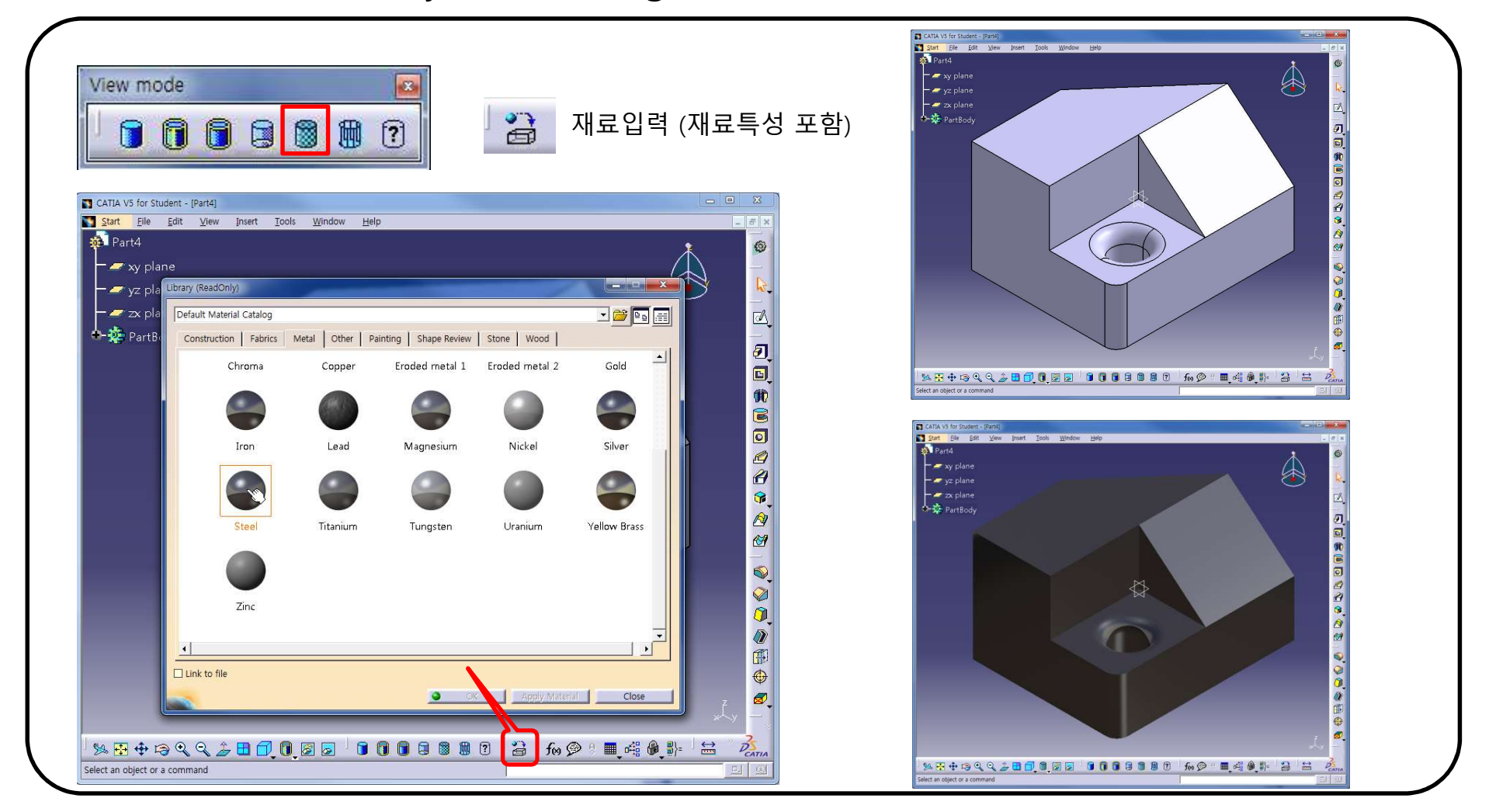

27

### VIEW (VIEW MODE)

모델의 표현 방법 설정 : 사용자 정의

• View  $\rightarrow$  Render Style  $\rightarrow$  Customize View

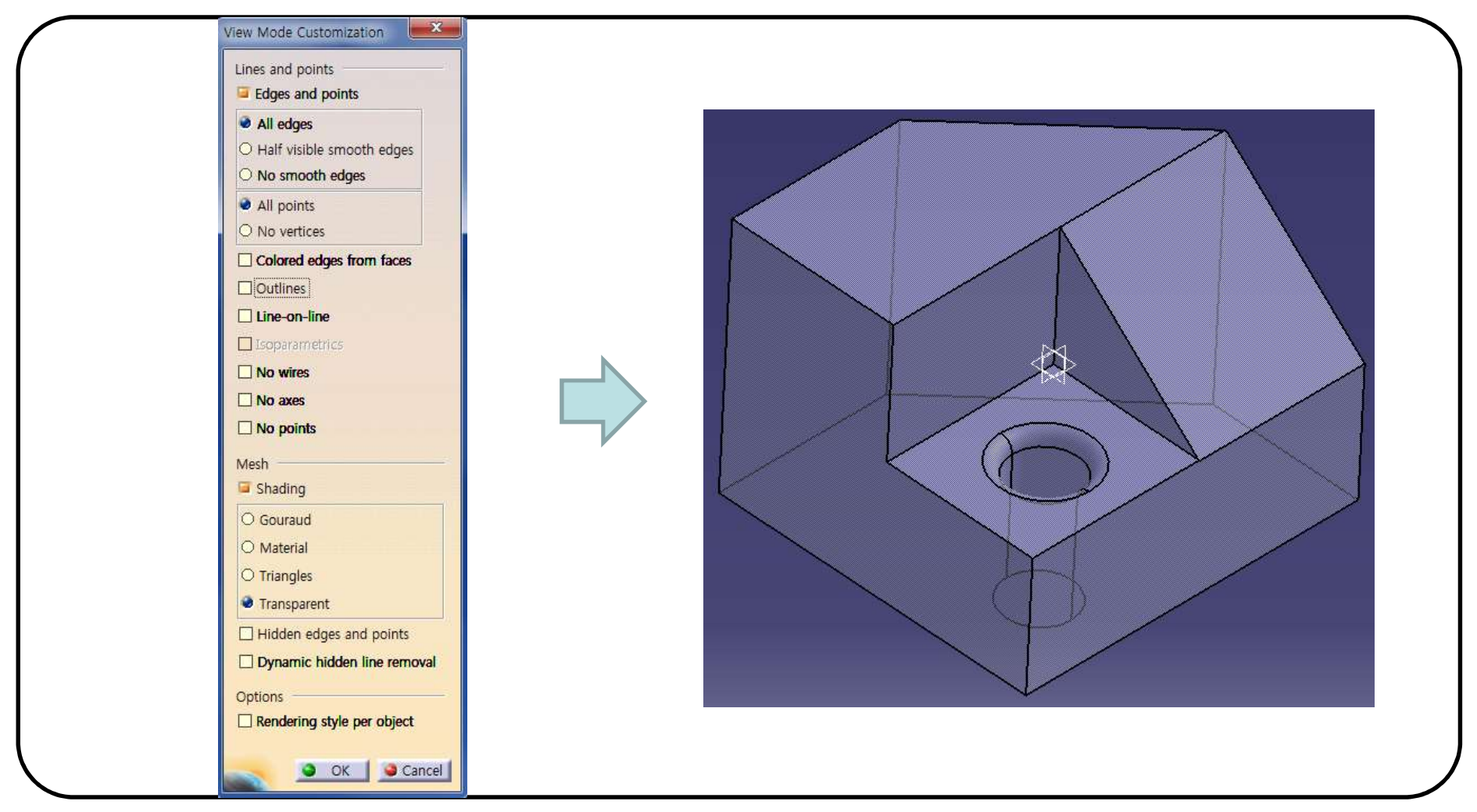

## **VIEW (PARALLEL/PERSPECTIVE)**

### 원근감을 고려한 화면 배치

• View → Render Style → Perspective/Parallel

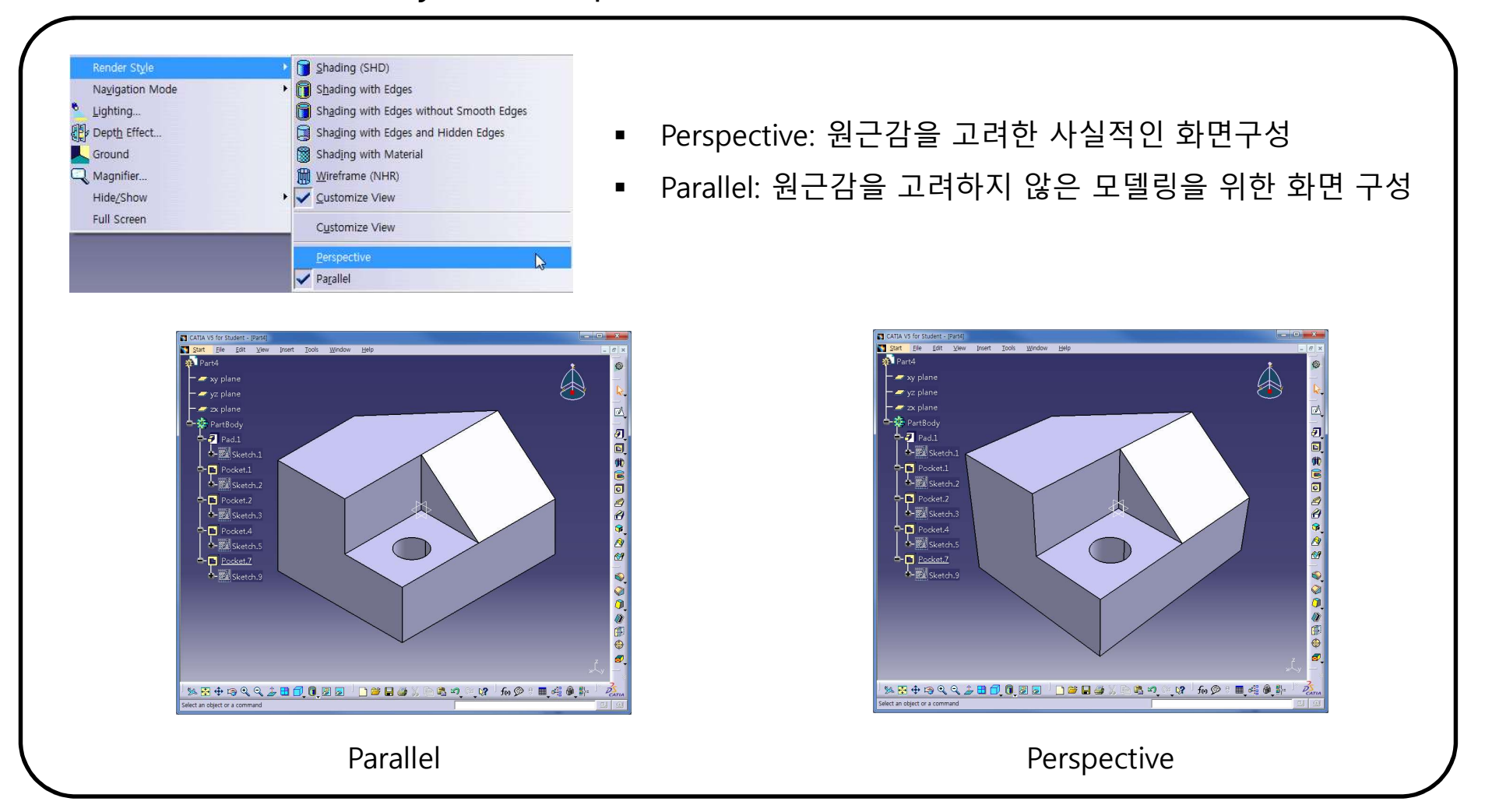

### **VIEW (GRAPHIC PROPERTIES)**

#### Geometry의 색, 투명도 등을 조절

• View → Toolbars → Graphic Properties

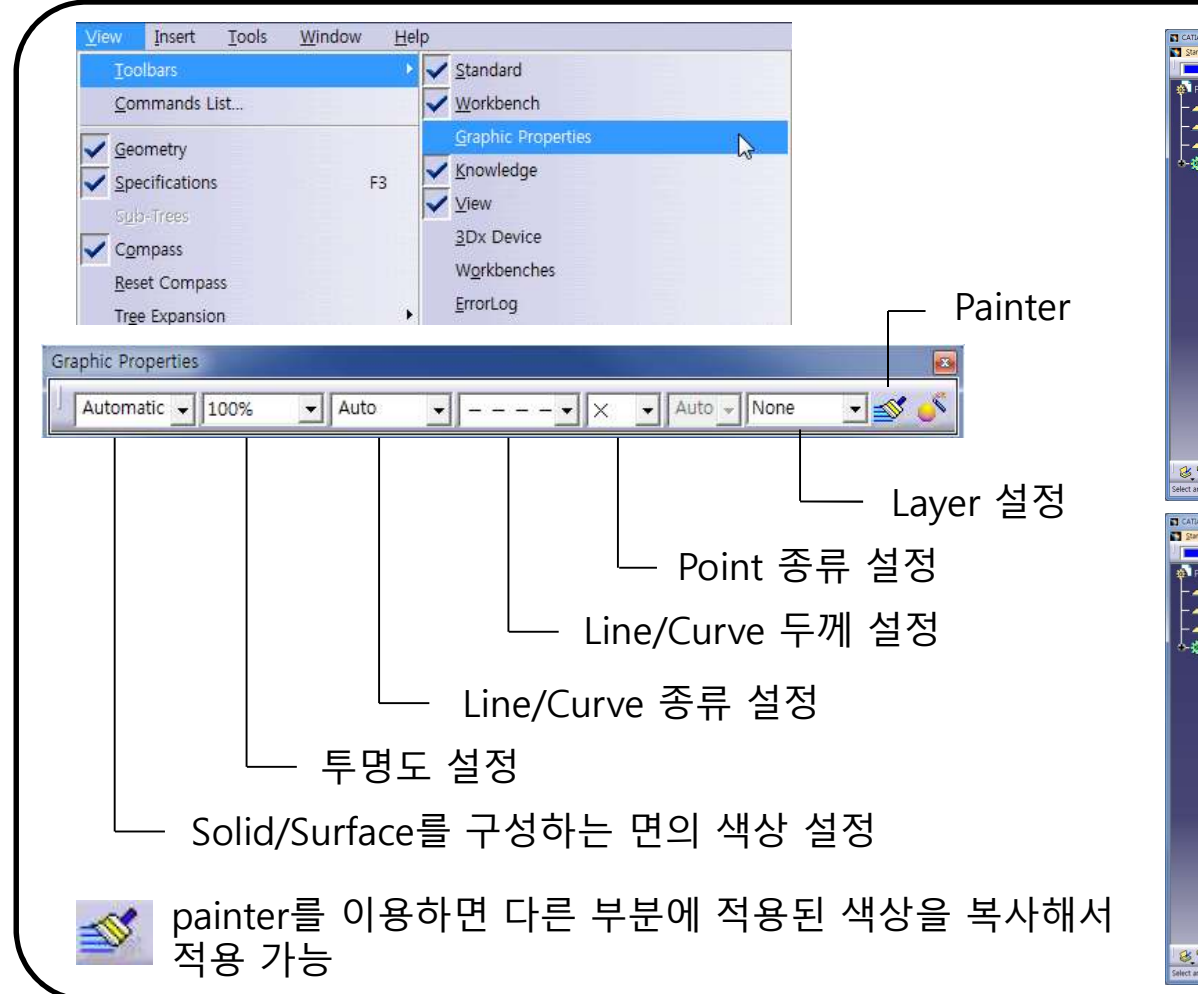

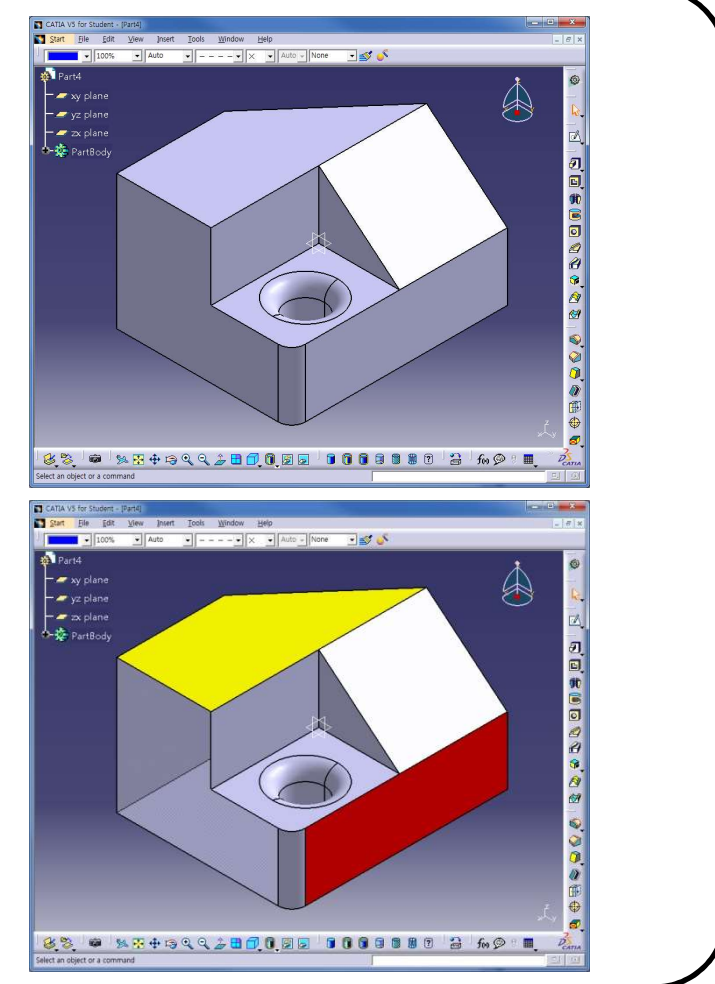

### WINDOW 메뉴

#### 메뉴의 Window 기능을 이용해 현재 CATIA 창에 열려있는 파일 분할 배치

- New Window : 활성화된 작업을 복사하여 새로운 화면 생성
- Tile Horizontally : 현재 작업중인 파일을 수평 배열
- Tile Vertically : 현재 작업중인 파일을 수직 배열
- Cascade : 현재 작업중인 파일을 계단식 배열

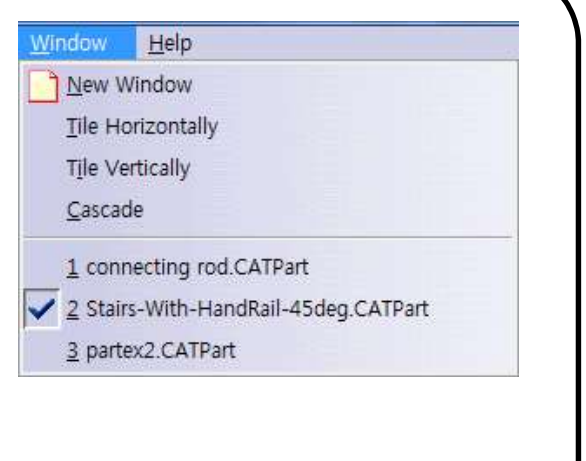

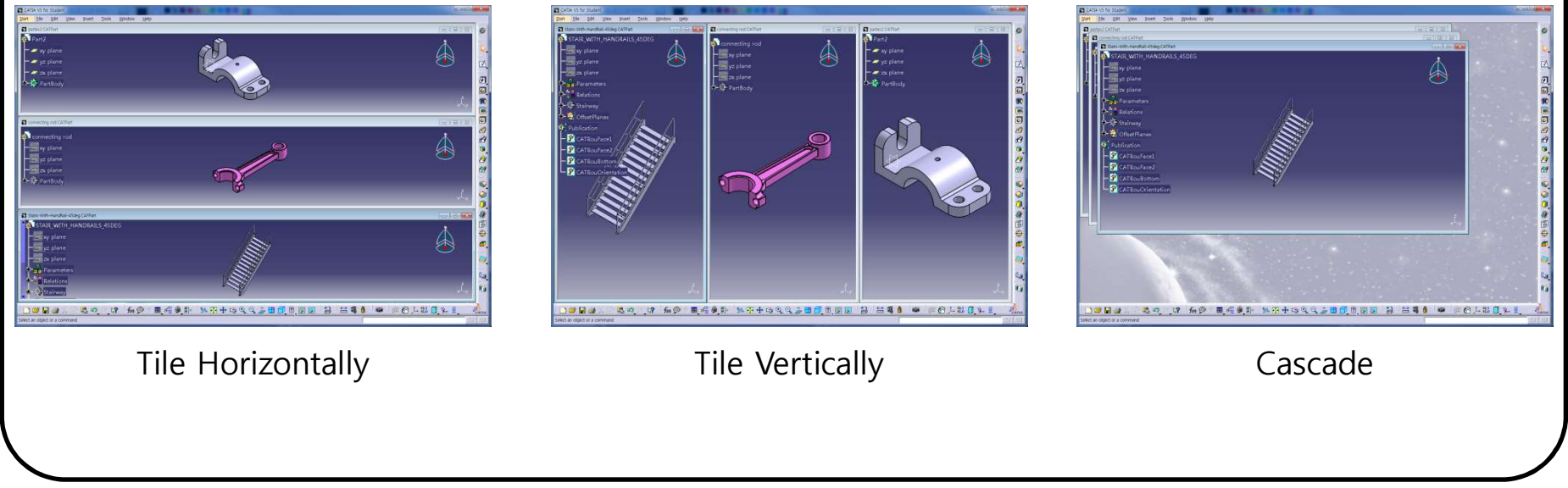

### **HIDE/SHOW**

#### Hide/Show : 선택한 물체를 숨기거나 보여줌

| fee Eormula<br>Image                                                                                                    | one 🗾 💕 🗳                                                                                           |
|----------------------------------------------------------------------------------------------------|----------------------------------------------------------------------------------------------------|
| <u>M</u> acro<br><u>U</u> tility                                                                                                    | •                                                                                                   |
| Show                                                                                                    | •                                                                                                   |
| In Work Object                                                                                                    | All Points     All Lines                                                                            |
| Parameterization Analysis<br><u>P</u> arents/Children<br><u>D</u> elete Useless Elements<br><u>W</u> ork on Support 3D<br>Catalog Browser | All Surfaces  All Surfaces  All Planes  All Volumes  All Volumes  All Volumes  All Commentical Sets |
| Customize<br>Visualization Filters<br>Options<br>Standards                                                                                | All Bodies<br>All Axis Systems<br>All Elements<br>Selected Elements                                 |

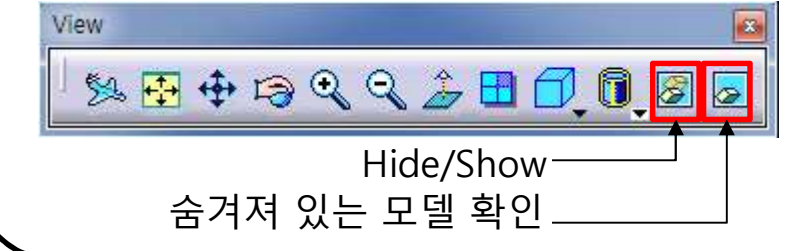

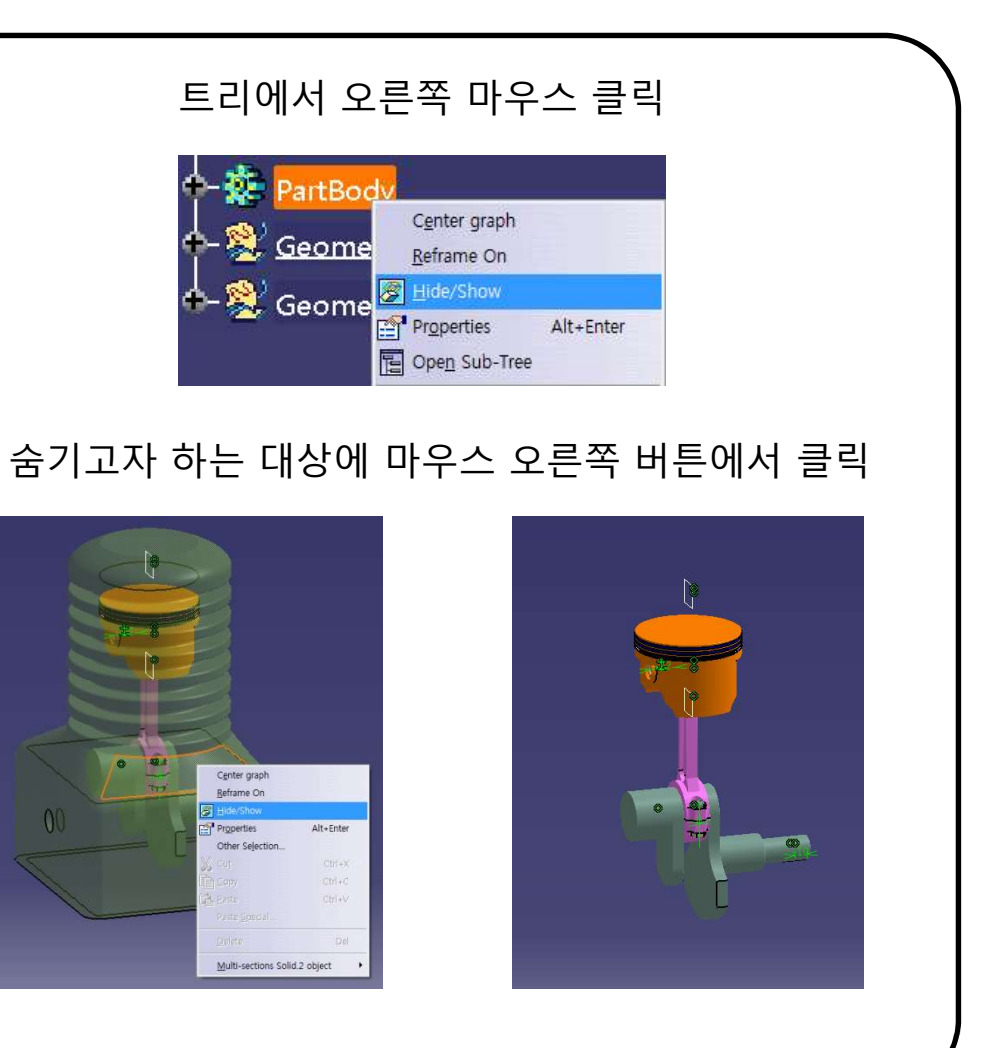

# 작업 트리의 이동/확대/축소

작업 트리의 흰색 가지 부분이나 오른쪽 하단의 x/y/z 축을 선택하게 되면 Geometry의 색이 어둡게 바뀌면서 작업 트리의 조정이 가능하게 된다.

이럴 경우 다시 작업 트리의 흰색 가지나 오른쪽 하단의 x/y/z 축을 선택하 면 원 상태로 돌아가게 된다.

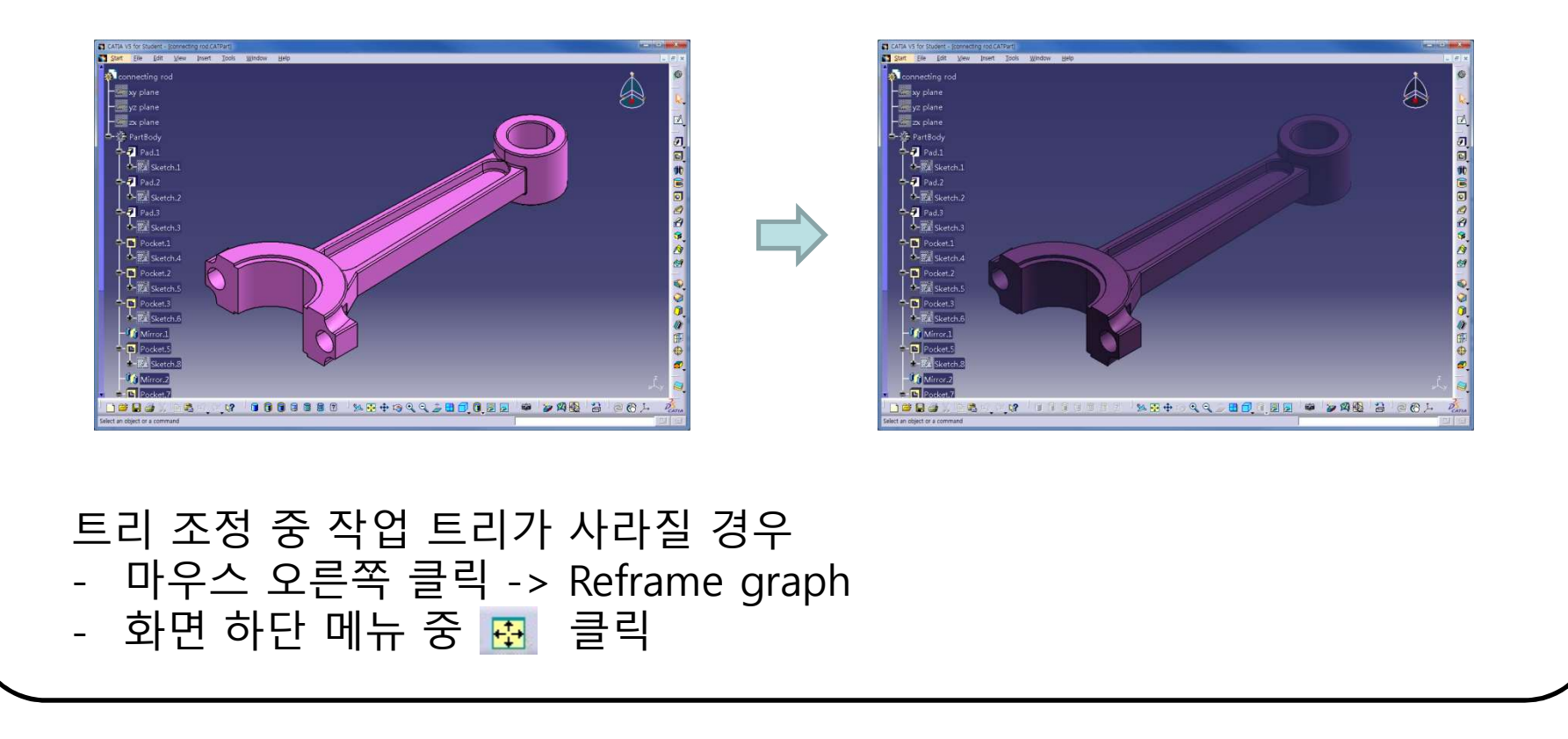

### CONTENTS

- Introduction
  - 수업방향
  - 시작하기: Start, File → Open, Save
  - 기본설정: Tools → Customize, Options
  - 작업화면 설정: View, Window
  - Measure / Help Document

### MEASURE

측정 아이콘을 통해 여러 치수 측정 가능 ₩easure

| Measure Between                                                                                                    | Measure Item                                                                                                    |
|----------------------------------------------------------------------------------------------------|----------------------------------------------------------------------------------------------------|
| Weasure Between         Definition         Selection 1 mode Any geometry         Selection 2 mode/Any geometry         Calculation mode         Exact         Selection 12         Calculation mode         Exact         Selection 12         Calculation mode         Exact         Selection 12         Calculation mode         Exact         Selection 12         Line on Pad1_Part1         Minimum distance         IB 309mm         Angle:         Odeg         Image:         Odeg         Image:         Odeg         Image:         Odeg         Image:         Odeg         Image:         Odeg         Image:         Image:         Image:         Image:         Image:         Image:         Image:         Image:         Image:         Image:         Image:         Image:         Image:         Image:         Image: <t< td=""><td>Vessure item     Definition     Selection 1 mode/Any geometry     Selection 2 mode/Any geometry     Selection 2 mode/Any geometry     Selection 2 mode/Any geometry     Selection 2 mode/Any geometry     Selection 2 mode/Any geometry     Selection 2 mode/Any geometry     Selection 2 mode/Any geometry     Selection 2 mode/Any geometry     Selection 2 mode/Any geometry     Calculation mode/Exact else approximate     Calculation mode/Exact else approximate     Surface area:     1263758mm2     Calculation inde/Exact geometry     Customize     No selection:     Calculation mode/Exact else approximate     Surface area:     1263758mm2     Customize     Calculation inde/Exact else geometry     Customize     Calculation inde/Exact else geometry     Customize     Calculation inde/Exact else geometry     Customize     Calculation inde/Exact else geometry     Customize     Calculation inde/Exact else geometry     Customize     Calculation inde/Exact else geometry     Customize     Calculation inde/Exact else geometry     Customize</td></t<> | Vessure item     Definition     Selection 1 mode/Any geometry     Selection 2 mode/Any geometry     Selection 2 mode/Any geometry     Selection 2 mode/Any geometry     Selection 2 mode/Any geometry     Selection 2 mode/Any geometry     Selection 2 mode/Any geometry     Selection 2 mode/Any geometry     Selection 2 mode/Any geometry     Selection 2 mode/Any geometry     Calculation mode/Exact else approximate     Calculation mode/Exact else approximate     Surface area:     1263758mm2     Calculation inde/Exact geometry     Customize     No selection:     Calculation mode/Exact else approximate     Surface area:     1263758mm2     Customize     Calculation inde/Exact else geometry     Customize     Calculation inde/Exact else geometry     Customize     Calculation inde/Exact else geometry     Customize     Calculation inde/Exact else geometry     Customize     Calculation inde/Exact else geometry     Customize     Calculation inde/Exact else geometry     Customize     Calculation inde/Exact else geometry     Customize |

\*

Ô

### **MEASURE**

측정 아이콘을 통해 여러 치수 측정 가능

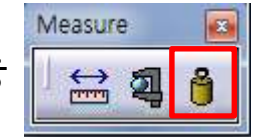

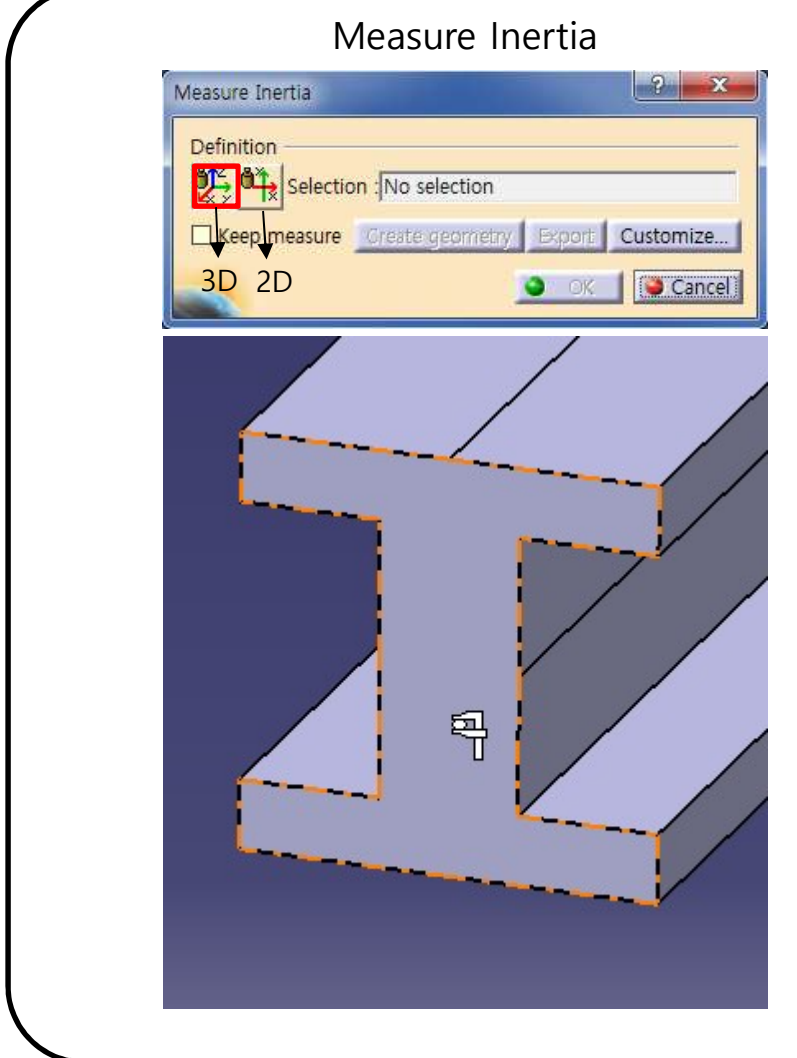

| Charact         | teristics                      | Ce   | enter Of Gravity (G |       |            |  |
|-----------------|--------------------------------|------|---------------------|-------|------------|--|
| Volume          | 4e-004m3                       | Gx   | Omm                 |       |            |  |
| Area            | 0.068m2                        | Gy   | 100mm               |       |            |  |
| Mass            | 3.148kg                        | GZ   | Omm                 |       |            |  |
| Density         | 7870kg_m3                      |      |                     |       |            |  |
| IxyG            | 0kgxm2                         | IxzG | 0kgxm2              | IyzG  | 0kgxm2     |  |
| Princip<br>M1 0 | oal Moments / G -<br>.002kgxm2 | M2   | 0.011kgxm2          | M3    | 0.012kgxm2 |  |
|                 | -                              |      |                     | 1.024 |            |  |
|                 |                                |      |                     |       |            |  |

#### Copyright © Computational Design Lab. All rights reserved.

## **HELP DOCUMENT**

#### CATIA의 Help Document 사용방법

- Help Document 사용방법 1

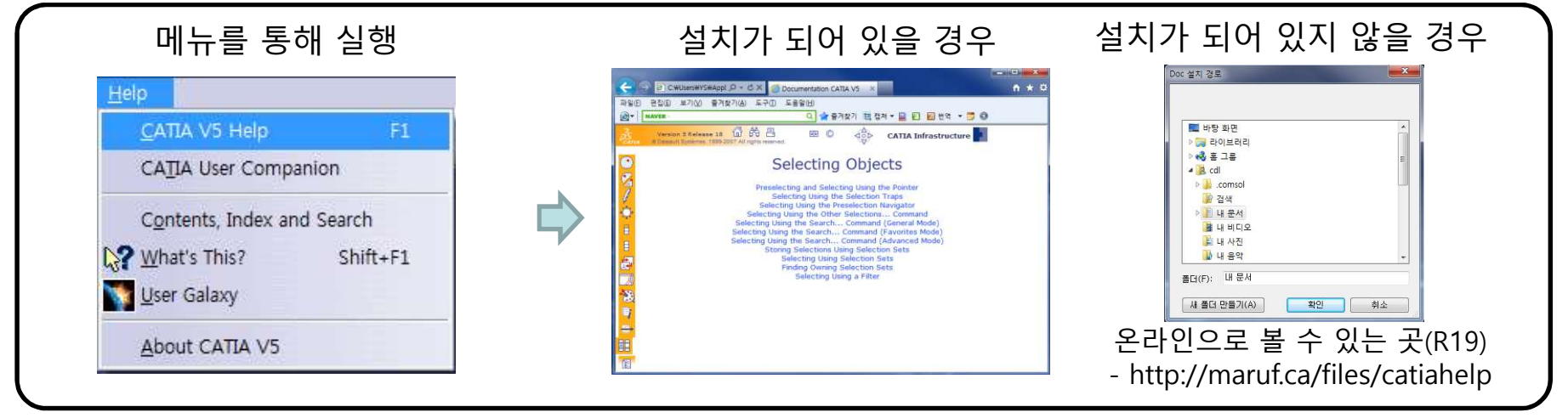

- Help Document 사용방법 2 (설치가 되어 있을 경우)

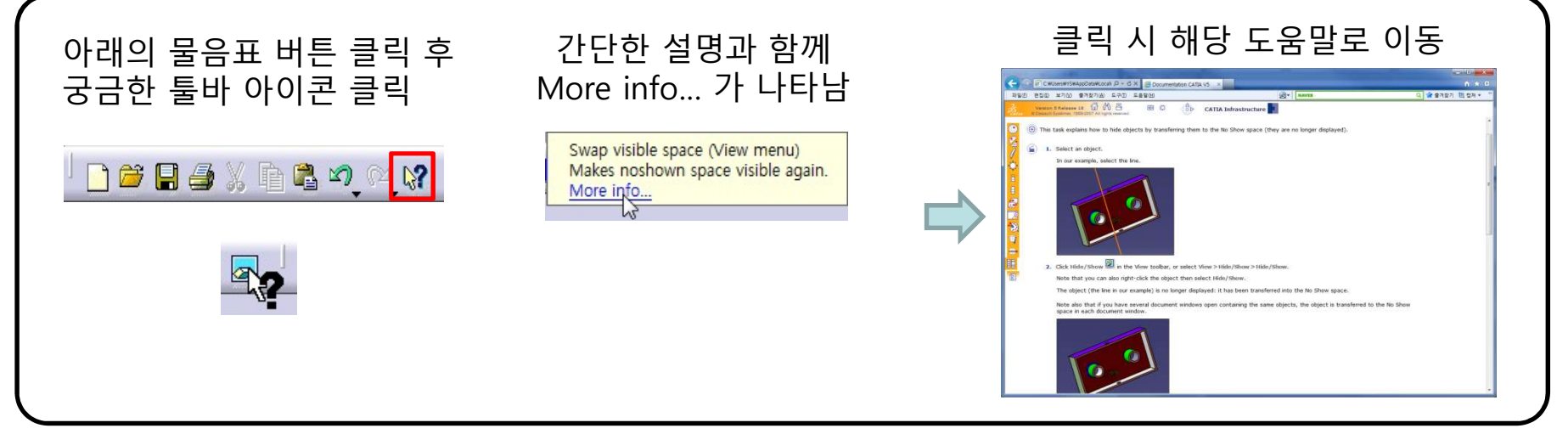

### **GRABCAD.COM**

#### 모델 관련 참고 사이트 (Community → Library)

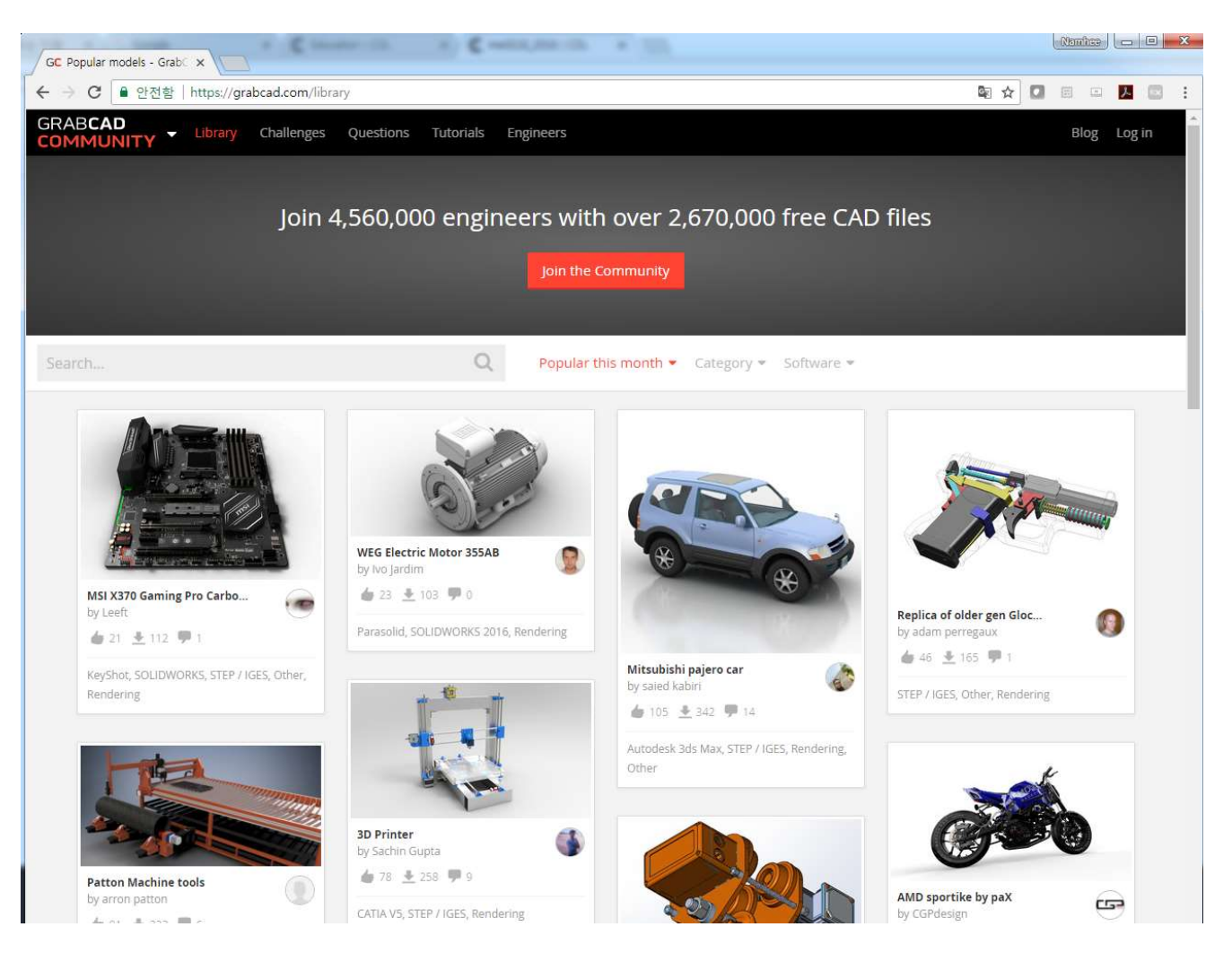